## МИНИСТЕРСТВО ОБРАЗОВАНИЯ И НАУКИ, МОЛОДЕЖИ И СПОРТА УКРАИНЫ

ХАРЬКОВСКИЙ НАЦИОНАЛЬНЫЙ ЭКОНОМИЧЕСКИЙ УНИВЕРСИТЕТ

## Лабораторный практикум по модулю 1 "Методы построения и статистического анализа рядов распределения" учебной дисциплины "СТАТИСТИКА"

для иностранных студентов всех отраслей знаний дневной формы обучения

Харьков. Изд. ХНЭУ, 2012

Утверждено на заседании кафедры статистики и экономического прогнозирования.

Протокол № 1 от 25.08.2011 г.

Составители: Погасий С. С.

Милевская Т. С. Зирко Е. В. Гольтяева Л. А. Наумова А. И.

Л12 Лабораторный практикум по модулю 1 "Методы построения и статистического анализа рядов распределения" учебной дисциплины "Статистика" для иностранных студентов всех отраслей знаний дневной формы обучения / сост. Погасий С. С., Милевская Т. С., Зирко Е. В. и др. – Х. : Изд. ХНЭУ, 2012. – 52 с. (Русск. яз.)

Приведены примеры решения лабораторных задач по первому модулю данной учебной дисциплины с помощью использования возможностей пакета прикладных программ Microsoft Excel.

Рекомендовано для иностранных студентов всех отраслей знаний дневной формы обучения.

## Введение

Практикум предназначен для освоения студентами при выполнении лабораторных работ основ статистических методов анализа рядов распределения. Предполагается выполнение лабораторных работ № 1 – 6 с использованием пакета прикладных программ MS Excel. Применение программы Excel разрешает, при автоматизации рутинных расчетов и построения диаграмм, проводить пошаговое выполнение задач, благодаря чему усваивается сущность статистических методов анализа рядов распределения.

При выполнении лабораторных работ № 1 – 6 следует выполнять каждую из них в отдельной книге программы Excel (записывать в виде отдельного файла). При этом каждая задача выполняется на отдельном листе книги. В клеточке А1 каждого листа указывается номер и название работы. Например: Лабораторная работа 1. Обзор возможностей Excel. Каждый лист книги следует называть за номером выполненной на нем задачи, например, Задачи 2.3. Имена файлов должны состоять из фамилии студента и номера работы, например, Иванов – 3.

По каждой работе студент должен предоставить отчет, который содержит название работы и распечатку результатов выполнения задач. По вопросам, которые содержатся в задачах, но не нуждаются в расчетах и построениях, студент должен подготовить устный ответ.

# Квалификационные требования к студентам в области статистики

#### Необходимая учебная база перед началом изучения дисциплины

С целью лучшего понимания учебного материала дисциплины студенты должны сначала овладеть знаниями и умениями в области общей теории статистики, экономико-математического моделирования.

В свою очередь, знание данной учебной дисциплины обеспечивают успешное усвоение выполнения курсовых и дипломных работ. В результате изучения учебной дисциплины "Статистика" студенту необходимо приобрести такие компетенции (табл. 1).

3

## Компетенции, которые формируются лабораторным практикумом по дисциплине "Статистика"

| Название                                     | Содержание                                                                                                    | Умение студента относительно данной                                                                                                    |
|----------------------------------------------|----------------------------------------------------------------------------------------------------|----------------------------------------------------------------------------------------------------|
| компетенции                                  | компетенции                                                                                                    | компетенции                                                                                                    |
| 1. Учетно-<br>статистическая                 | 1.1. Способность<br>проводить<br>статистические<br>расчеты                                                                      | <ol> <li>1.1.1. Проводить расчет показателей для<br/>проверки статистических гипотез.</li> <li>1.1.2. Проводить расчет показателей<br/>динамических рядов</li> </ol>                                                                                                    |
| 2. Аналитическая                             | 2.1. Способность<br>проведения<br>статистического<br>анализа                                                                    | <ul> <li>2.1.1. Определять факторы, которые<br/>влияют на смену показателей.</li> <li>2.1.2. Прогнозировать вероятный ход<br/>процессов на перспективу, анализировать<br/>и оценивать возможные следствия<br/>изменения явления</li> </ul>                                                                                                    |
| 3. Организацион-<br>но-методологи-<br>ческая | 3.1. Способность<br>внедрять<br>статистическую<br>методологию                                                                   | <ul> <li>3.1.1. Владеть методами прогнозирования.</li> <li>3.1.2. Владеть методиками исследования<br/>видов тенденций в изменении<br/>экономических и социальных явлений.</li> <li>3.1.3. Владеть методами оценки общей<br/>тенденции явления.</li> <li>3.1.4. Владеть методами оценки стохастических явлений.</li> <li>3.1.5. Владеть методами прогнозной<br/>экстра-поляции на основе трендовых<br/>моделей.</li> <li>3.1.6. Владеть методами колебаний и<br/>постоянства динамических рядов.</li> <li>3.1.7. Владеть методами построения одно-<br/>факторных и многофакторных регрессионных<br/>моделей.</li> <li>3.1.8. Владеть методом построения<br/>автокорреляции</li> </ul> |
| 4. Контрольная                               | 4.1. Способность<br>строить одно-<br>факторные и<br>многофакторные<br>модели и<br>проверять их на<br>адекватность               | <ul> <li>4.1.1. Готовить информацию, выбирать тип<br/>моделей, осуществлять расчеты их<br/>параметров и проверять на адекватность.</li> <li>4.1.2. Использовать соответствующие<br/>критерии для анализа уровня<br/>достоверности прогнозных оценок</li> </ul>                                                                                                    |
| 5. Информацион-<br>ная                       | 5.1. Способность<br>использовать при<br>решении<br>экономических<br>задач<br>современные<br>средства<br>обработки<br>информации | 5.1.1. Использовать разнообразные<br>возможности пакета прикладных программ<br>Excel для визуализации системного<br>анализа экономических процессов или<br>явлений с целью повышения качества<br>управленческих решений                                                                                                    |

## Лабораторная работа № 1 Обзор возможностей Excel

**Цель работы** – овладеть навыками работы с табличным процессором MS Excel.

Задача работы – выучить основные приемы работы с электронными таблицами: введение и редактирование данных, форматирование, проектирование таблиц.

## Методические рекомендации

Excel – это программа, которая относится к категории электронных таблиц и является частью пакета Microsoft Office. Одним из основных преимуществ Excel есть ее универсальность. Приведем несколько возможных применений Excel.

1. Решение числовых задач, которые требуют трудоемких вычислений. Создание отчетов, анализ результатов исследований, а также применение различных методов финансового анализа.

2. Создание диаграмм. Excel содержит средства для создания разных типов диаграмм.

3. Организация списков. Excel позволяет эффективно создавать и использовать структурированные таблицы, в столбцах которых находятся однотипные данные.

4. Доступ к данным других типов. Возможность импортирования данных из множества разных источников.

5. Создание рисунков и схем. Использование функции Excel **Автофигуры** для создания простых (и не очень) схем.

6. Автоматизация сложных задач. Используя макросы Excel, можно выполнять однотипные задачи одним щелчком мыши.

## Рабочая книга и рабочий лист

Все действия, которые выполняются в Excel, сохраняются в файле рабочей книги, которая открывается в отдельном окне. По умолчанию файлы рабочих книг имеют расширение XLS.

Каждая рабочая книга состоит из одного или больше рабочих листов, каждый из которых, в свою очередь, состоит из отдельных ячеек. В ячейке может храниться число, формула или текст. Чтобы перейти с одного рабочего листа в другой, нужно щелкнуть на соответствующем ярлычке листа, который находится в нижней части рабочей книги. Кроме того, рабочие книги могут содержать листы диаграмм, на каждом из которых может находиться по одной диаграмме. Перейти на лист диаграммы можно, щелкнув на его ярлыке.

На рис. 1.1 показаны наиболее важные элементы окна Excel.

| <b>N</b> | Aicrosoft E | xcel - Кни       | ra1              |          |           |                  |           |         |                                                                                                    |       |   |
|----------|-------------|------------------|------------------|----------|-----------|------------------|-----------|---------|----------------------------------------------------------------------------------------------------|-------|---|
| :@)      | Файл Пр     | авка <u>В</u> ид | Вст <u>а</u> вка | Формат С | ервис Дан | ные <u>О</u> кно | ⊆правка   |         |                                                                                                    |       |   |
| : 🗅      | 📂 🖬 🛛       | 2 🛋 🕰            | 💝 🛍              | X 🗈 🕰    | - 🍼 🛛 🔊 - | - (24 - 18)      | ,Σ - ≙↓   | A 🛍 🖡   | nti 100% nti 100% nti 100\% nti 100\% nti | • 🕜 📮 |   |
| Ari      | al Cyr      | - 10             | - ж              | r ц∣≣    |           | 9 % 0            | 00 38 400 | 編 編   [ | 🗉 • 🖄 •                                                                                                    | A     |   |
|          | A1          | -                | fx               |          |           |                  |           |         |                                                                                                    |       |   |
|          | A           | В                | C                | D        | E         | F                | G         | н       | 1                                                                                                    | J     | Г |
| 1        |             | 1                |                  |          |           |                  |           |         |                                                                                                    |       | Γ |
| 2        |             |                  |                  |          |           |                  |           |         |                                                                                                    |       | Г |
| 3        |             |                  |                  |          |           |                  |           |         |                                                                                                    |       |   |
| 4        |             |                  |                  |          |           |                  |           |         |                                                                                                    |       |   |
| 5        |             |                  |                  |          |           |                  |           |         |                                                                                                    |       |   |
| 6        |             |                  |                  |          |           |                  |           |         |                                                                                                    |       |   |
| 7        |             |                  |                  |          |           |                  |           |         |                                                                                                    |       |   |
| 8        |             |                  |                  |          |           |                  |           |         |                                                                                                    |       |   |
| 9        |             |                  |                  |          |           |                  |           |         |                                                                                                    |       |   |
| 10       |             |                  |                  |          |           |                  |           |         |                                                                                                    |       |   |
| 1.1      |             |                  |                  |          |           |                  |           |         |                                                                                                    |       |   |

Рис. 1.1. Наиболее важные элементы окна Excel

## Перемещение по рабочему листу

Каждый рабочий лист состоит из строк (пронумерованных от 1 до 65 536) и столбцов (обозначенных буквами от А до IV). После столбца Z идет столбец AA, после AZ – BA и т. д. На пересечении строки и столбца расположена отдельная ячейка. В текущий момент времени только одна ячейка может быть активной. Активная ячейка выделяется темным контуром (рис. 1.2).

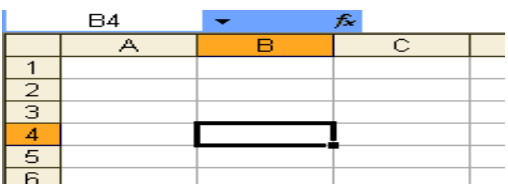

Рис. 1.2. Активная ячейка

Ее адрес, то есть буква столбца и номер строки, указывается в поле **Имени**. В зависимости от избранного способа перемещения по рабочей книге активная ячейка может перемещаться или оставаться неизменной. Заголовки строки и столбца, на пересечении которых находится активная ячейка, выделены темными цветами.

## Использование клавиатуры

Для перемещения по рабочему листу можно использовать клавиши управления курсором. Нажатие клавиши "↓" перемещает табличный курсор вниз на одну строку, нажатие клавиши "→" – на один столбец вправо и т.д. Клавиши <Num Lock> управляет работой клавиш, расположенных на дополнительной цифровой клавиатуре. Когда индикатор **Num Lock** включен, Excel освещает в строке состояния надпись **NUM**. В этом случае на дополнительной цифровой клавиатуре можно вводить числа.

### Использование мыши

Перемещение по рабочему листу с помощью мыши тоже происходит так, как этого можно было ожидать. Для того чтобы изменить активную клеточку, щелкните на нужной клеточке, и она станет активной. Если та ячейка, которую вы хотите активизировать, не видно в окне рабочей книги, можно использовать полосы прокручивания для прокручивания окна в любом направлении.

При использовании полос прокручивания или прокручивании с помощью IntelliMouse активная ячейка не изменяется, прокручивается только рабочий лист. Для изменения активной клеточки надо после прокручивания щелкнуть на новой ячейке.

## Использование меню и панелей инструментов

Если вы раньше работали в какой-нибудь программе, то у вас не должно возникнуть никаких проблем при работе в Excel. Интерфейс пользователя Excel (то есть меню и панели инструментов) покажется вам знакомым, поскольку расположение и назначение команд во всех программах одинаковое.

#### Использование меню

В Excel, как и во всех других приложениях Windows, есть строка меню, расположенная под строкой заголовка (рис. 1.3). Меню Excel изменяется в зависимости от характера выполняемых вами действий. Например, если Вы работаете с диаграммой, то меню Excel изменяется так, чтобы предоставить вам средства работы с диаграммами.

| <b>N</b> | Aic rosof    | t Excel - | Кни      | ıra1                               |      |         |                  |                 |                  |          |       |
|----------|--------------|-----------|----------|------------------------------------|------|---------|------------------|-----------------|------------------|----------|-------|
| :2)      | <u>Ф</u> айл | Правка    | Вид      | . Вст <u>а</u> вка Фор <u>м</u> ат | Сера | зис Дан | ные <u>О</u> кно | <u>с</u> правка |                  |          |       |
| : 🗅      | 📂 🖬          | 213       |          | <u>О</u> бычный                    |      | 1 5     | - (21 - 1 😣      | Σ - A↓          | <b>∦</b> ↓   🏨 🍕 | 👌 100% , | - 🕝 📘 |
| Ari      | al Cyr       |           |          | <u>Р</u> азметка страницы          |      |         | W % 0            | 00 66 00        |                  | - 🗞 -    | A -   |
| <u> </u> | B4           | -         |          | Область <u>з</u> адач Ctrl+        | -F1  |         |                  | ,,.             |                  |          |       |
|          | A            | E         |          | Панели инструментов                | •    | E       | F                | G               | Н                |          | J     |
| 1        |              |           | <b>~</b> | Строка <u>ф</u> ормул              |      |         |                  |                 |                  |          |       |
| 3        |              |           | <b>~</b> | ⊆трока состояния                   |      |         |                  |                 |                  |          |       |
| 4        |              |           |          | <u>К</u> олонтитулы                |      |         |                  |                 |                  |          |       |
| 5        |              |           | ÷        | Приме <u>ч</u> ания                |      |         |                  |                 |                  |          |       |
| 7        |              |           |          | Представления                      |      |         |                  |                 |                  |          |       |
| 8        |              |           |          | Во весь экран                      |      |         |                  |                 |                  |          |       |
| 9        |              |           |          |                                    |      |         |                  |                 |                  |          |       |
| 10       |              |           |          | Мас <u>ш</u> таб                   |      |         |                  |                 |                  |          |       |
| 11       |              |           |          |                                    |      |         |                  |                 |                  |          |       |
| 12       |              |           |          |                                    |      |         |                  |                 |                  |          |       |
|          |              |           |          |                                    |      |         |                  |                 |                  |          |       |

## Рис. 1.3. Меню и подменю Excel

Нет ничего проще, чем получить доступ к меню с помощью мыши. Щелкните на нужном меню; оно раскроется, и вы увидите список его элементов (см. рис. 1.3). При выборе некоторых элементов меню появляются дополнительные подменю. Если вы щелкнете на таком элементе меню, то подменю появится по правую сторону от него. Элементы меню, в котором есть подменю, по правую сторону отмечены маленьким треугольником. Например, команда **Вид** Панели инструментов вызывает подменю, показанное на рис. 1.3.

Иногда элемент меню выделяется серыми цветами. Таким образом, указывается, что данный элемент не предназначен для той операции, что вы выполняете в данный момент.

Выбор элемента меню, в названии которого есть троеточие (три точки), всегда приводит к открытию диалогового окна. Команды меню, которые не имели троеточия, выполняются сразу. Например, при выборе команды Вставка > Ячейки... на экране появится диалоговое окно, поскольку программе необходима дополнительная информация о выполняемой команде. Команде Вставка > Строка не нужна никакая дополнительная информация, поэтому она выполняется сразу, как только ее выбрали.

Почти любую команду в Excel можно отменить с помощью команды Исправления > Отменить. Таким образом, можно отменить 16 последних выполненных команд.

Вместо того чтобы выбирать команду **Исправления > Отменить**, можно воспользоваться кнопкой **Отменить**, что находится на стандартной панели инструментов. Кроме того, для отмены последнего действия можно воспользоваться комбинацией клавиш <Ctrl+Z>.

#### Использование контекстных меню

Кроме основного меню, в Excel предусмотрено еще множество контекстных меню. Эти меню являются контекстно-зависимыми, то есть их содержимое зависит от характера операции, что вы выполняете в данный момент. Там находятся только те команды, которые чаще всего используются для работы с выделенным в этот момент элементом. Контекстное меню можно вызвать практически для любого объекта в Excel. Для этого нужно щелкнуть на нем правой кнопкой мыши. На рис. 1.4 показано контекстное меню, которое появляется после щелчка правой кнопкой мыши на ячейке.

8

#### Использование комбинаций клавиш

За некоторыми элементами меню закреплены также комбинации клавиш. Обычно комбинация клавиш указывается рядом с названием элемента меню. Например, для команды Исправления > Найти клавиатурным эквивалентом является комбинация <Ctrl+F>. Комбинации часто используемых команд Вы можете увидеть в меню по правую сторону от их названий.

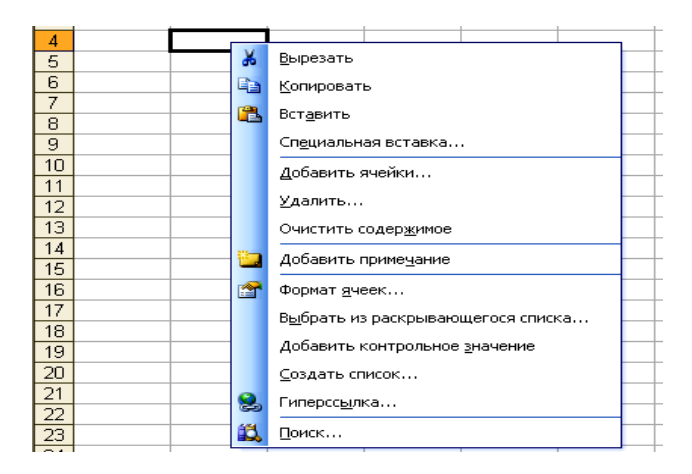

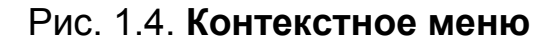

#### Панели инструментов Excel

В Excel, как почти во всех современных приложениях, включены удобные графические панели инструментов. В большинстве случаев кнопки на панели инструментов заменяют некоторые команды меню. Например, кнопка Копировать заменяет команду Исправления > Копировать. Однако некоторые кнопки не имеют эквивалентов в меню, например кнопка Автосумма, которая автоматически вставляет формулу для вычисления суммы значений, которые находятся в заданном диапазоне ячеек.

Чтобы узнать, для чего предназначена та или иная кнопка панели инструментов, наведите на нее указатель мыши (но не щелкайте на ней). Рядом с курсором появится маленькое желтое окошко с подсказкой, которое содержит название кнопки. Если подсказка не отображается на экране, выберите команду **Сервис > Настраивание**. В окне, которое появилось, перейдите во вкладыш **Параметры** и установите флажок **Отображать подсказки для кнопок**.

В табл. 1.1 перечислены наиболее часто используемые встроенные панели инструментов Excel.

9

## Панели инструментов Excel

| Название        | Характеристика                                             |
|-----------------|------------------------------------------------------------|
| Стандартная     | Запуск наиболее часто используемых команд                  |
| Форматирование  | Изменение внешнего вида рабочей таблицы или диаграммы      |
| WordArt         | Вставка или редактирование художественного текста          |
| Веб-узел        | Доступ к Internet с Excel                                  |
| Граница         | Добавление границ (рамок) вокруг выделенных клеточек       |
| Диаграммы       | Работа с диаграммами                                       |
| Зависимости     | Выявление ошибок в рабочей таблице и отображение зави-     |
|                 | симостей между формулами                                   |
| Защита          | Управление защитой рабочих листов и книг                   |
| Рецензирование  | Операции с примечаниями к ячейкам                          |
| Рисование       | Вставка и редактирование рисунков на рабочем листе         |
| Сводные таблицы | Работа со сводными таблицами                               |
| Формы           | Добавление к рабочей таблице элементов управления (кнопок, |
|                 | списков и т. д.)                                           |

#### Скрытие и отображение панелей инструментов

По умолчанию в Excel отображаются две панели инструментов – стандартная и панель инструментов форматирования. Кроме того, можно создать собственные панели инструментов, которые будут состоять из тех кнопок, которые вы считаете наиболее полезными.

Для того чтобы спрятать определенную панель инструментов или отобразить ее на экране, выберите команду **Вид** > **Панели инструментов** или щелкните правой кнопкой мыши на любой панели инструментов или в строке меню. В результате появится список панелей инструментов. Панель инструментов, активированная в списке, видна на экране. Чтобы спрятать панель, нужно щелкнуть на ее имени в списке. И наоборот: чтобы отобразить скрытую панель инструментов, также следует щелкнуть на ее имени.

Для получения доступа ко всем панелям инструментов выберите команду **Сервис > Настройка**. Во вкладыше **Панели инструментов** диалогового окна, которое появится на экране **Настройки**, приведен список всех доступных панелей инструментов. Установите флажки напротив нужных панелей, чтобы отобразить их.

## Построение первого рабочего листа

На первом этапе нужно запустить Excel и развернуть рабочее окно программы так, чтобы оно занимало весь экран. Потом разверните окно чистой рабочей книги, которая будет называться **Книга1**. Если у вас

открыта какая-нибудь книга, то, чтобы открыть новую, щелкните на кнопке **Создать** стандартной панели инструментов. Сначала нужно ввести заголовки строк и столбцов в рабочий лист **Лист1**.

Выполните ряд действий.

**1.** Переместите табличный курсор в клеточку **А3** с помощью клавиш управления курсором. В поле **Имя** появится адрес этой клеточки.

**2.** В клеточку **A3** введите **Север.** Для этого наберите текст и нажмите клавишу <Enter>. В зависимости от установленных параметров, Excel или переместит табличный курсор в клеточку **A4**, или же оставьте его в клеточке **A3**.

**3.** Переместите табличный курсор в клеточку **А4**, введите **Юг** и нажмите клавишу <Enter>.

4. В клеточку А5 введите Итого и нажмите клавишу < Enter>.

**5.** Переместите табличный курсор в клеточку **B2**, введите 1-й квартал и нажмите клавишу <Enter>.

Три другие заголовка можно было бы ввести вручную, но давайте заставим поработать Excel.

6. Переместите табличный курсор в клеточку **B2**. Обратите внимание на маленький квадратик в правом нижнем углу табличного курсора. Он называется *маркером заполнения*. Если поместить на маркер указатель мыши, то он примет вид черного крестика.

**7.** Поместите указатель мыши на маркер заполнения так, чтобы указатель превратился на крестик. Потом нажмите кнопку мыши и перетаскивайте указатель вправо, пока не будут выделены три клеточки по правую сторону (**C2**, **D2** и **E2**). Отпустите кнопку мыши, и вы увидите, что программа автоматически введет вместо вас три заголовка. Это пример использования средства **Автозаполнения**.

В итоге у вас должна выйти таблица, такая как на рис. 1.5.

|   |   | A       | В           | С           | D           | E           | F |
|---|---|---------|-------------|-------------|-------------|-------------|---|
|   | 1 |         |             |             |             |             |   |
|   | 2 |         | 1-й квартал | 2-й квартал | З-й квартал | 4-й квартал |   |
|   | З | Північ  |             |             |             |             |   |
|   | 4 | Південь |             |             |             |             |   |
|   | 5 | Разом   |             |             |             |             |   |
| Γ | 6 |         |             |             |             |             |   |

Рис. 1.5. Рабочий лист после ввода заголовков

## Введение данных

На этом этапе нужно ввести объемы продаж за каждый квартал по каждому региону.

**1.** Переместите табличный курсор в клеточку ВЗ, введите из клавиатуры число **123** и нажмите клавишу <Enter>.

2. Переместите табличный курсор в другие клеточки и введите такие данные. Рабочий лист примет такой вид, как на рис. 1.6.

|   | A       | В           | С           | D           | E           |  |
|---|---------|-------------|-------------|-------------|-------------|--|
| 1 |         |             |             |             |             |  |
| 2 |         | 1-й квартал | 2-й квартал | З-й квартал | 4-й квартал |  |
| 3 | Північ  | 123         | 411         | 456         | 357         |  |
| 4 | Південь | 101         | 258         | 951         | 105         |  |
| 5 | Разом   |             |             |             |             |  |

## Рис. 1.6. Рабочий лист с введенными данными объемов продаж

## Создание формулы

Теперь создадим формулы для вычисления итоговой суммы по регионам. Для этого выполните перечисленные ниже операции.

1. Переместите табличный курсор в клеточку В5.

2. Найдите на стандартной панели инструментов, расположенной под строкой меню, кнопку Автосумма и щелкните на ней. На этой кнопке изображена греческая буква "сигма". Программа поместила в клеточку В5 такое: =CYM(B3:B4). Это формула, которая вычисляет сумму значений из ячеек, которые находятся в диапазоне B3:B4.

**3.** Нажмите клавишу <Enter> для введения формулы. Вы увидите, что в клеточке **B5** появилась сумма двух чисел. Вы могли бы повторить ту же операцию для трех кварталов, которые остались, но намного проще скопировать формулу в три клеточки, расположенные по правую сторону.

4. Переместите табличный курсор в клеточку В5.

5. Поместите указатель мыши на маркер заполнения. Когда он превратится в крестик, нажмите кнопку мыши и перетяните указатель на три клеточки вправо. Отпустив кнопку мыши, вы увидите, что Excel скопировал формулу в выделенные клеточки. При изменении данные формулы автоматически пересчитываются и на экране появляются новые результаты.

## Форматирование таблицы

Созданная Вами таблица может выглядеть лучше. На этом этапе воспользуемся возможностью автоматического форматирования Excel.

Выполните ряд действий.

1. Поместите табличный курсор в любую клеточку таблицы.

**2.** Выберите команду **Формат** > **Автоформат**. В результате произойдет следующее: Excel определит границы таблицы и выделит ее всю, а также откроет диалоговое окно **Автоформат**.

**3.** В диалоговом окне **Автоформат** на выбор предоставлено 16 готовых форматов. Щелкните на формате, который вам понравился.

4. Щелкните на кнопке ОК.

Ваша таблица должна выглядеть приблизительно так, как на рис. 1.7.

|   | A       | В           | С           | D           | E           | F |
|---|---------|-------------|-------------|-------------|-------------|---|
| 1 | 00      | бсяг про    | дажів за    | а регіон    | ами         |   |
| 2 |         | 1-й квартал | 2-й квартал | 3-й квартал | 4-й квартал |   |
| 3 | Північ  | 123         | 411         | 456         | 357         |   |
| 4 | Південь | 101         | 258         | 951         | 105         |   |
| 5 | Разом   | 224         | 669         | 1407        | 462         |   |

## Рис. 1.7. Отформатированная таблица с заголовком

## Добавление заголовка

На этом этапе введем заголовок таблицы, выделим его полужирным шрифтом и расположим по центру относительно столбцов таблицы. Для этого выполните ряд действий.

1. Поместите табличный курсор в клеточку А1.

**2.** Введите **Объем продаж по регионам** и нажмите клавишу <Enter>.

**3.** Переместите табличный курсор назад в клеточку **A1**, если он оказался в другой ячейке, и щелкните на кнопке **Полужирный**, расположенной на панели инструментов форматирования. На этой кнопке изображена большая буква **Ж**.

**4.** Щелкните на кнопке раскрытия списка **Размер**, который находится на панели инструментов форматирования. Выберите из списка число 14.

**5.** Щелкните на ячейке **A1** и перетяните указатель мыши вправо, чтобы выделить клеточки **A1, B1, C1, D1 и E1** (то есть диапазон **A1:E1**). Только не перетаскивайте маркер заполнения. Вам нужно выделить клеточки, а не копировать клеточку **A1**.

**6.** Щелкните на кнопке **Объединить и поместить в центре**, расположенной на панели инструментов форматирования. В результате текст, который находится в клеточке **A1**, будет отцентрован относительно выделенных ячеек.

Теперь ваш рабочий лист должен выглядеть так, как на рис. 1.7. Сохранение рабочей книги

Все, что Вы делали до сих пор, сохранялось в оперативной памяти вашего компьютера. И если вдруг пропадет питание, все будет утеряно. Поэтому самое время сохранить результаты проделанной работы в файле. Назовите его, например, **Моя первая рабочая книга.** 

**1.** Щелкните на кнопке **Сохранить**, расположенной на стандартной панели инструментов. На ней изображена дискета. Excel откроет диалоговое окно **Сохранение документа**.

**2.** В поле **Имя файла** введите **Моя первая рабочая книга** и щелкните на кнопке **Сохранить** или нажмите клавишу <Enter>.

Программа сохранит рабочую книгу в файле. При этом рабочая книга останется открытой, и вы сможете продолжить работу с ней.

## Лабораторная работа № 2 Представление статистических данных: графики

**Цель работы** – приобретение навыков анализа статистических данных с помощью графического метода в пакете MS Excel.

Задача работы – построить графики на основе статистических данных, ознакомиться с типами графиков в MS Excel, ознакомиться с возможностями "Мастера диаграмм".

## Методические рекомендации

Построение диаграммы нажатием одной клавиши клавиатуры. Перечисленная последовательность действий дает возможность создать диаграмму на отдельном листе.

**1.** Введение входных данных, которые будут использоваться для создания диаграммы (рис. 2.1).

|   | A        | В              | С              |
|---|----------|----------------|----------------|
| 1 |          | Підприємство 1 | Підприємство 2 |
| 2 | Січень   | 1843           | 982            |
| 3 | Лютий    | 2283           | 1092           |
| 4 | Березень | 2184           | 1143           |

## Рис. 2.1. Входные данные

**2.** Выделение диапазона данных, включая заголовки строк и столбцов. Например, если диаграмма строится на основе данных, которые представлены на рис. 2.1, необходимо выделить диапазон А1:С4.

**3.** Нажмите клавишу *F11*. Excel построит на основе выделенного диапазона диаграмму и поместит ее на новый лист диаграммы с названием *Диаграмма 1*. На рис. 2.2 представлен результат выполнения этой процедуры.

Построение диаграммы нажатием одной клавиши мыши. Данный подход предусматривает выполнение таких действий:

**1.** Убедитесь в том, что на экране есть панель инструментов *Диаграммы*.

2. Выделите данные, на основе которых будет создана диаграмма.

**3.** Нажмите на кнопку *Тип диаграммы*, которая расположена на панели инструментов *Диаграммы*, и изберите тип диаграммы (рис. 2.3).

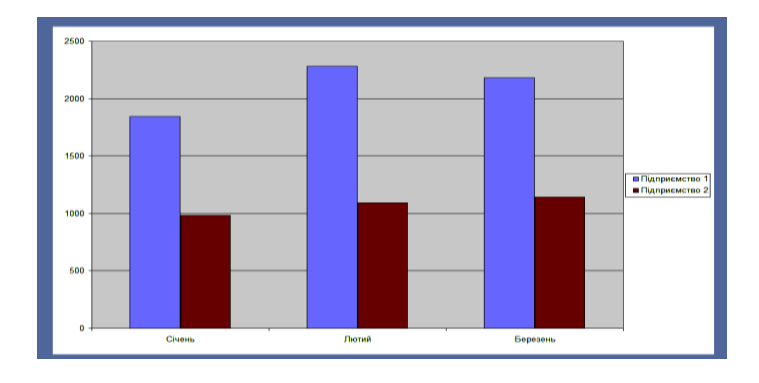

Рис. 2.2. Построенная диаграмма одним нажатиям клавиши клавиатуры

| : 🗅 | 📂 🖬 👌 🖪 🐧 | , 🖤 🛍   🐰 🗈 🛍 ·              | 🏈 🗉 + (H + 😫 ) | Σ - Α↓ Α↓   🛍 43 | 100% -    |                         |           |                 |
|-----|-----------|------------------------------|----------------|------------------|-----------|-------------------------|-----------|-----------------|
| Ar  | ial Cyr   | •12 • ж <i>к</i> ч           | 🗉 🧮 🗐 🖼   📆 ୨  | 6 000 % %   🚝 🕯  | =   🖽 + 🖄 | • <u>A</u> • 💂          |           |                 |
|     |           |                              |                | 1                | - 1       | M -   🗄 🎟               | 1 🗆 🔟 🛛 🛷 | 89 <del>-</del> |
|     | C4 🗸      | <i>f</i> <mark>∞</mark> 1143 |                |                  |           |                         |           |                 |
|     | A         | В                            | С              | D                | E         | ڬ 😂 🧭                   | F         |                 |
| 1   |           | Підприємство 1               | Підприємство 2 |                  |           | 🔳 🚍 🙊                   |           |                 |
| 2   | Січень    | 1843                         | 982            |                  |           | M 4 *                   |           |                 |
| 3   | Лютий     | 2283                         | 1092           |                  |           | <mark>Линейчатая</mark> | диаграмма |                 |
| 4   | Березень  | 2184                         | 1143           |                  |           |                         |           |                 |
| 5   |           |                              |                |                  |           |                         |           |                 |
| 6   |           |                              |                |                  |           |                         |           |                 |
| 7   |           |                              |                |                  |           |                         |           |                 |
| 8   |           |                              |                |                  |           |                         |           |                 |

## Рис. 2.3. Построение диаграммы нажатием одной клавиши мыши

Использование функции Мастер диаграмм. На практике, часто бывает так, что необходимо задать определенные настройки диаграммы. В данном случае необходимо сделать изменения настройки вручную после создания диаграммы. Но для большего контроля лучше

воспользоваться функцией *Мастер диаграмм*, который предусматривает выполнение такой последовательности действий.

Выбор данных. После ввода входных данных, для упрощения работы выделите показатели для построения диаграммы (рис. 2.4). Если этого не сделать, их можно избрать во втором диалоговом окне *Мастера*.

В данном примере (рис. 2.4) был выделен диапазон А3:Е9. Этот диапазон содержит заголовки столбцов, но в него не входит название диаграммы, которая сохраняется в ячейке А1.

|    | А      | В                          | С                 | D              | E                   | F |
|----|--------|----------------------------|-------------------|----------------|---------------------|---|
| 1  | Рівень | освіти пості               | ійних читачі      | в періодичн    | юго видання         |   |
| 2  |        |                            |                   |                |                     |   |
| 3  | Рік    | Без<br>середньої<br>освіти | Середня<br>освіта | Вища<br>освіта | Науковий<br>ступінь |   |
| 4  | 1999   | 53%                        | 55%               | 71%            | 70%                 |   |
| 5  | 2001   | 47%                        | 56%               | 59%            | 70%                 |   |
| 6  | 2003   | 42%                        | 48%               | 55%            | 60%                 |   |
| 7  | 2005   | 41%                        | 44%               | 53%            | 59%                 |   |
| 8  | 2007   | 36%                        | 40%               | 48%            | 57%                 |   |
| 9  | 2009   | 23%                        | 43%               | 48%            | 58%                 |   |
| 10 |        |                            |                   |                |                     |   |

Рис. 2.4. Исходные данные

Запуск Мастера диаграмм. Для этого необходимо нажать на пиктограмму Мастера диаграмм, которая расположена на панели инструментов, или избрать команду Вставка – Диаграмма. На экране появится первое из четырех диалоговых окон Мастера диаграмм.

В любой момент можно возвратиться к предыдущему этапу работы, нажав кнопку *Назад*, и следующего – *Далее*. Для немедленного завершения построения диаграммы нажмите кнопку *Готово*.

Мастер диаграмм: шаг 1 из 4. На рис. 2.5 представлено первое окно Мастера, где определяется тип диаграммы, которая строится. Стандартные Диалоговое окно содержит два вкладыша: И Нестандартные. Во вкладыше Стандартные представлены 14 основных типов диаграмм с соответствующими подтипами, а BO вкладыше Нестандартные содержатся некоторые специальные типы диаграмм, включая разработанные производителем.

Для данного примера целесообразно выбрать тип диаграммы *График с маркерами.* Выберите в списке *Тип* элемент *График*, потом нажмите на пиктограмму подходящего вида (подтипа) графика в списке *Вид*. Определив *Тип* и *Вид* (подтип) диаграммы, нажмите на кнопку *Дальше*, чтобы перейти к следующему шагу.

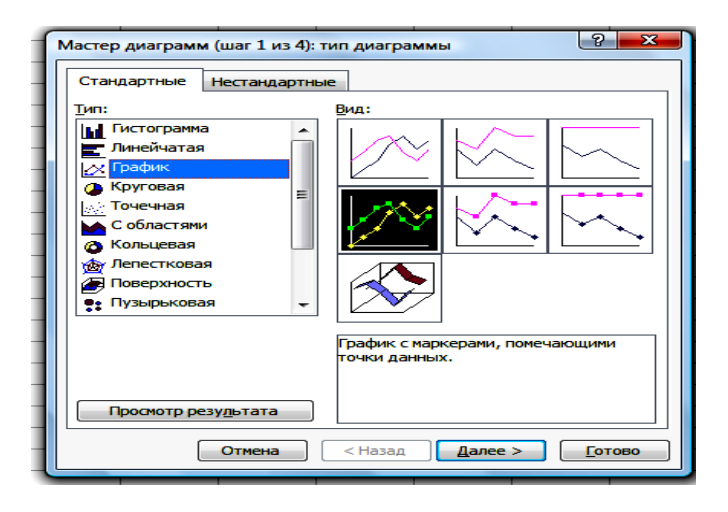

Рис. 2.5. Первое окно Мастера диаграмм: тип диаграммы

*Мастер диаграмм: шаг 2 из 4.* На втором шаге работы функции *Мастер диаграмм* (рис. 2.6) можно определить такие параметры:

проверить диапазон входных данных, если нужно изменить его;

определить ориентацию данных (по строкам или по столбцам);

проверить, правильно ли Excel разбил исходные данные на категории и ряды.

Проверка диапазона входных данных. Диалоговое окно функции Мастер диаграмм на втором шаге содержит два вкладыша: Диапазон данных и Ряд. Перейдите во вкладыш Диапазон данных.

Поле *Диапазон* содержит ссылку на диапазон, который был выделен перед запуском средства *Мастер диаграмм*. Если была выделена только одна ячейка, то Excel укажет ссылку на предвиденный диапазон входных данных.

Если диапазон данных определен неправильно, его можно изменить. Для этого нажмите поле *Диапазона* и выделите на рабочем листе необходимые данные.

Изменение ориентации данных. Ориентация данных кардинально влияет на внешний вид диаграммы. Excel самостоятельно выполняет эту процедуру. Если автоматическое выполнение Excel эта опция осуществлена неправильно, то ориентацию можно задать вручную, установив в необходимое положение переключатель *Ряды*.

Определение категорий и рядов данных. В случаях, когда Excel по ошибке определил Года в столбцы А как ряд данных, а в действительности,

номер года является названием категории и должен рассматриваться как текст и не выводиться на диаграмме как числовое значение, их необходимо задать вручную. Для этого перейдите во вкладку *Ряд* (рис. 2.7).

| Мастер диагра                            | мм (шаг 2 из 4): источник данных диаграммы 😰 💌                                                                                                    |
|------------------------------------------|----------------------------------------------------------------------------------------------------|
| Диапазон дан                             | ных Ряд                                                                                                    |
| 2500<br>2000<br>1500<br>1000<br>500<br>0 | Image: Second second second |
| Диапазон:<br>Ряды в:                     | <ul> <li>—Лист11\$А\$3:\$Е59</li> <li>© строках</li> <li>@ столбцах</li> </ul>                                                                                                    |
|                                          | Отмена < Назад Далее > Готово                                                                                                    |

## Рис. 2.6. Второе окно Мастера диаграмм: вкладка диапазон данных

Список *Ряд* содержит название всех рядов данных диаграмм. На рис. 2.7 для ряда *Год* имя содержится в клеточке A3, а значение – в диапазоне A4:A9.

Поскольку ряд Год действительно не является рядом, а содержит название оси X, то его необходимо удалить из этого списка. Для этого выделяется необходимый ряд и нажимается кнопка Удалить. В результате внешний вид диаграммы изменится и не будет иметь подписи по оси категорий.

| Диап                                     | азон данных                                                                   | Ряд                                             |                                                                                                    |                            |
|------------------------------------------|-------------------------------------------------------------------------------|-------------------------------------------------|----------------------------------------------------------------------------------------------------|----------------------------|
|                                          |                                                                               |                                                 | Pik     Pik     Bes oppays     Cepegys     Copegys     Copegy | 97 oceittu<br>tra<br>nixes |
| Рад<br>Без<br>Сери<br>Вищ<br>Наул<br>Доб | середньої освіть<br>едня освіта<br>а освіта<br>ковий ступінь<br>авить) Удалит | <ul> <li>▲ Имя:</li> <li>▼ Значения:</li> </ul> | =Лист 1!\$А\$3<br>=Лист 1!\$А\$4:\$А\$9                                                                                                    | <b>.</b>                   |
| Подп                                     | иси оси Х:                                                                    |                                                 |                                                                                                    |                            |

Рис. 2.7. Второе окно Мастера диаграмм: вкладка Ряд

Поле Подписи оси X пустое, поэтому необходимо определить диапазон, который содержит эти подписи. Для того чтобы добавить подписи, нажмите на поле и выделите диапазон А4:А9. После чего года отображаются как категории на горизонтальной оси, а сама диаграмма состоит из четырех рядов данных (рис. 2.8).

| Диапа                                           | зон данных Ряд                                                                                                    |
|-------------------------------------------------|----------------------------------------------------------------------------------------------------|
|                                                 | 0%<br>1999 2001 2003 2005 2007 2009                                                                                            |
| Р <u>я</u> д<br>Без с<br>Сере,<br>Вища<br>Науки | ередньої освіти<br>аня освіта<br>освіта<br>овий ступінь<br>таначения: =Лист 1!\$8\$4:\$8\$9<br>Значения: =Лист 1!\$8\$4:\$8\$9 |
| Подпи                                           | ал осл X: =Лист 1!\$А\$4:\$А\$9                                                                                                |

## Рис. 2.8. Вкладка ряд после удаления одного ряда и добавление *Подписей оси X*

*Мастер диаграмм: шаг 3 из 4.* В третьем диалоговом окне средства *Мастер диаграмм* задается большинство опций, которые определяют внешний вид диаграммы (рис. 2.9). Опции зависят от типа диаграммы. Диалоговое окно содержит шесть вкладыок.

Заголовки. Добавление заголовков диаграммы.

Оси. Отображение и удаление оси, а также определение их типа.

*Линии сетки*. Определение параметров сетки, если она есть на диаграмме.

Легенда. Определяется наличие и место легенды.

Подписи данных. Определяется наличие и место названия данных.

Таблица данных. Определение наличия таблицы с данными.

На рис. 2.9 отображены изменения только двух параметров во вкладыше Заголовки. В поле Название диаграммы введено Уровень образования постоянных читателей периодического издания, а в поле Ось X (категорий) – Год.

| Подписи да               | нных           | Таблица                     | аданных                                            |
|--------------------------|----------------|-----------------------------|----------------------------------------------------|
| Заголовки                | Оси            | Линии сетки                 | Легенда                                            |
| азвание диаграммы:       |                |                             |                                                    |
| в періодичного вида      | ння            | Рівень освіти постій        | них читачів                                        |
| Ось Х (категорий):       |                | періодичного в              | идання                                             |
| Рік                      | 80% -<br>70% - |                             | —— Без середньої                                   |
| Ось Ү (значений):        |                |                             | <ul> <li>освіти</li> <li>Середня освіта</li> </ul> |
|                          | 40% -          |                             |                                                    |
| Зторая ось X (категорий  | ): 20% -       |                             | Науковий ступк                                     |
|                          | 10% -          |                             |                                                    |
| аторая ось Y (значений): |                | 1999 2001 2003 2005 2007 20 | 909                                                |
|                          |                | Рік                         |                                                    |
|                          |                |                             |                                                    |

Рис. 2.9. Третье окно Мастера диаграмм: опции, которые определяют внешний вид диаграммы

**Мастер диаграмм: шаг 4 из 4.** В последнем диалоговом окне следует указать, где будет находиться диаграмма. Переключатель устанавливается в положение *Отдельный*, если необходимо разместить диаграмму на отдельном листе, или у положение *Имеющемся*, чтобы создать введенную диаграмму (рис. 2.10). Нажмите кнопку *Готово*.

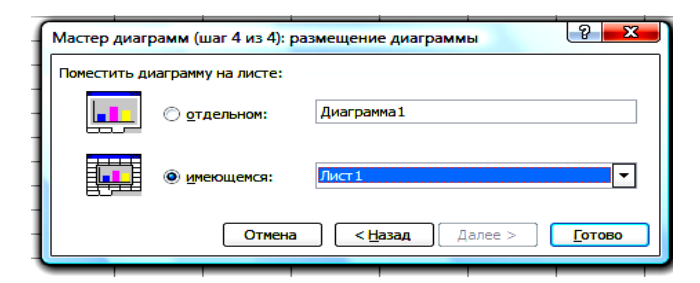

## Рис. 2.10. Четвертое окно Мастера диаграмм: указывается место размещения диаграммы

Если была создана вложенная диаграмма, Excel разместит ее по центру активного окна (рис. 2.11).

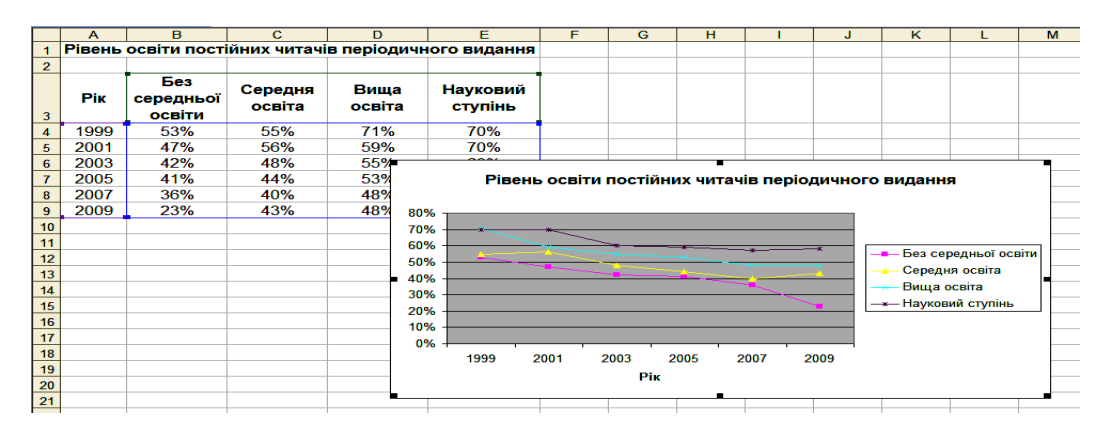

Рис. 2.11. Построенная диаграмма средством *Мастер диаграмм* на основе указанных параметров

**Изменение параметров диаграммы (элементов).** Построенную диаграмму можно в любой момент модифицировать. Но прежде чем приступать к модификации диаграммы (любого элемента), необходимо провести активизацию, нажав на диаграмму (или элемент).

Часто используемыми возможностями настройки диаграммы являются:

перемещение и изменение размеров диаграммы (вложенной) – для перемещения диаграммы необходимо нажать на ее рамку, потом перетянуть. Для изменения размера диаграммы нужно перетянуть один из восьми маркеров размера, которые расположены на рамке диаграммы;

*изменение типа диаграммы*. Первый способ предусматривает нажатие кнопки *Тип диаграммы*, которая расположена на панели инструментов *Диаграммы* (рис. 2.3) и выбор одного из 18 основных типов диаграмм. Второй способ – нажать правой кнопкой мыши на диаграмме и избрать в контекстном меню команду *Тип диаграммы*;

перемещение и удаление элементов диаграммы. Некоторые элементы диаграммы можно перемещать (например, заголовки, легенду, или таблицу данных). Чтобы переместить элемент диаграммы, выберите его, щелкнув мышью, потом перетяните в нужное место диаграммы. Для удаления элемента диаграммы нужно выделить его, а потом нажать клавишу Delete;

форматирование диаграммы и ее элементов. Активизация диаграммы (элемента диаграммы) разрешает провести изменения параметров. Первый способ предусматривает использование команд из контекстного меню. Второй – применение команд панели инструментов *Диаграммы* (рис. 2.3), а третий – использование множества команд, которые находятся на других панелях инструментов (например, *Цвет заливки* ряда данных, *Полужирный шрифт* легенды диаграммы и др.).

## Лабораторная работа № 3 Сводка и группировка статистических данных

**Цель работы** – овладеть умением группировки данных в MS Excel. **Задача работы** – сгруппировать статистические данные с помощью надстройки MS Excel "Анализ данных".

## Методические рекомендации

Сводка и группировка статистической информации целесообразно проводить с помощью модуля "Гистограмма" надстройки "Анализ".

Режим "Гистограмма" служит для вычисления частот попадания данных в указанные границы интервалов, а также для построения гистограмм интервального вариационного ряда распределения.

В диалоговом окне данного режима (рис. 3.1) задаются такие параметры:

**1.** Входной интервал – вводится ссылка на ячейки, которые содержат данные для анализа.

2. "Интервал карманов" (необязательный параметр) – вводится ссылка на ячейки, которые содержат набор предельных значений, которые определяют интервалы (кармана). Эти значения должны быть введены в возрастающем порядке. В Microsoft Excel исчисляется количество попаданий данных в сформированные интервалы, причем границы интервалов являются строгими нижними границами и нестрогими верхними.

| Входные данные                       |                 |
|--------------------------------------|-----------------|
|                                      |                 |
| Входной интервал:                    |                 |
| Интервал карманов:                   | Отмена          |
|                                      | <u>С</u> правка |
| Параметры вывода                     |                 |
| О Выходной интервал:                 |                 |
| • Новый рабочий лист:                |                 |
| 🔘 Новая рабочая <u>к</u> нига        |                 |
| Парето (отсортированная гистограмма) |                 |
| Интегральный процент                 |                 |
| 🔜 Вывод графика                      |                 |

Рис. 3.1. Окно "Гистограмма"

Если диапазон карманов не был введен, то набор интервалов, равномерно распределенных между минимальным и максимальным значениями данных, будет создан автоматически.

**3.** Метки – устанавливается в активное состояние, если первая строка (столбец) во входном диапазоне содержит заголовки.

**4.** Исходный интервал/Новый рабочий лист/Новая рабочая книга – активизирует поле, в которое необходимо ввести ссылку на левую верхнюю ячейку исходного диапазона.

**5.** Парето (отсортированная гистограмма) – устанавливается в активное состояние, чтобы представить данные в порядке убывания частоты. Если флажок снят, то данные в исходном диапазоне будут приведены в порядке прохождения интервалов.

**6.** Интегральный процент – устанавливается в активное состояние для расчета выраженных в процентах накопленных частот и включения в гистограмму графика кумуляты.

**7.** Вывод графика – устанавливается в активное состояние для автоматического создания встроенной диаграммы на листы, которые содержит исходный диапазон.

*Пример.* Объем экспорта по регионам Украины за 2009 год приведен в табл. 3.1.

Таблица 3.1

| Экспорт                    | Млн<br>дол. США | Экспорт        | Млн дол.<br>США |
|----------------------------|-----------------|----------------|-----------------|
| Автономная Республика Крым | 342             | Одесская       | 1148            |
| Винницкая                  | 378,5           | Полтавская     | 934,2           |
| Волынская                  | 258,7           | Ровенская      | 277,7           |
| Днепропетровская           | 4124,9          | Сумская        | 611,6           |
| Донецка                    | 7595,1          | Тернопольская  | 103,3           |
| Житомирская                | 305             | Харьковская    | 1028,2          |
| Закарпатская               | 741             | Херсонская     | 287,3           |
| Запорожская                | 2159,5          | Хмельницкая    | 205,2           |
| Ивано-Франковска           | 264             | Черкасская     | 407,8           |
| Киевская                   | 800,2           | Черновицкая    | 97,4            |
| Кировоградская             | 205,4           | Черниговская   | 239,7           |
| Луганска                   | 1440,8          | г. Киев        | 5436,4          |
| Львовская                  | 612,9           | г. Севастополь | 76,4            |
| Николаевская               | 1213,6          |                |                 |

### Объем экспорта за регионами Украины за 2009 год

По представленным данным (см. табл. 3.1) необходимо построить гистограмму и кумуляту. Значение параметров, установленных в диало-говом окне Гистограмма, показаны на рис. 3.2.

| оходные данные                        |                |         |
|---------------------------------------|----------------|---------|
| В <u>х</u> одной интервал:            | \$D\$8:\$D\$34 |         |
|                                       |                | Отмена  |
| И <u>н</u> тервал карманов:           |                |         |
| <u>М</u> етки                         |                | Справка |
| Параметры вывода                      |                |         |
| 💿 В <u>ы</u> ходной интервал:         | \$C\$38 💽      |         |
| Новый рабочий лист:                   |                |         |
| ○ Новая рабочая книга                 |                |         |
| Парето (отсортированная               | (гистограмма)  |         |
| Интегральный процент                  |                |         |
| Вывод графика                         |                |         |
| C C C C C C C C C C C C C C C C C C C |                |         |
|                                       |                |         |

## Рис. 3.2. Заполнение окна Гистограмма

Частоты и накопленные частости, рассчитанные в данном режиме, представлены в табл. 3.2, а построенная гистограмма и кумулята изображены на рис. 3.3.

| Карман  | Частота | Интегральный % |
|---------|---------|----------------|
| 76,4    | 1       | 3,70%          |
| 1580,14 | 22      | 85,19%         |
| 3083,88 | 1       | 88,89%         |
| 4587,62 | 1       | 92,59%         |
| 6091,36 | 1       | 96,30%         |
| Еще     | 1       | 100,00%        |

Группировка регионов по объему экспорта

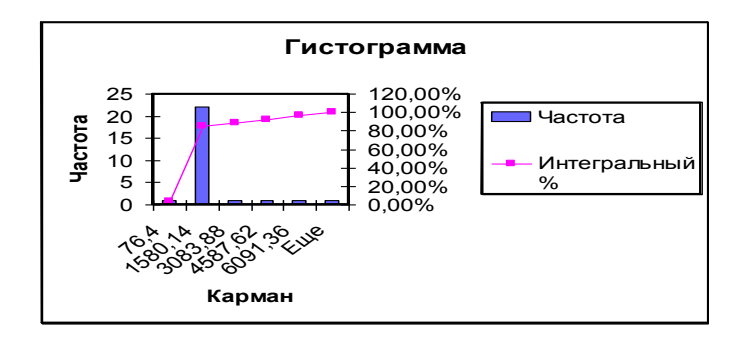

Рис. 3.3. Гистограмма распределения

Объясним подробнее порядок расчета накопленных частостей (см. в табл. 3.2 графу "Интегральный %"). На основании частот (см. в табл. 3.2 графу "Частота") рассчитываются накопленные частоты. Каждое значение накопленной частоты делится на максимальное накопленное значение, в результате чего выходят частости, выраженные в частицах единицы. После преобразования последних к процентному формату получаем окончательный результат.

## Лабораторная работа № 4 Обобщающие статистические показатели

**Цель работы** – приобрести навыки расчета относительных и средних показателей в MS Excel.

Задача работы – рассчитать с помощью MS Excel относительные и средние статистические показатели.

## Методические рекомендации

Абсолютные величины характеризуют размеры социальноэкономических явлений. Речь идет об объемах совокупности или отдельных ее частей (количество элементов) и соответствующие им объемы значений признака. Абсолютные статистические величины имеют неопровержимое значение в системе управления, тем не менее углубленный социальноэкономический анализ фактов нуждается в разном роде сравнений. Сравниваются значение статистических показателей во времени (за одним объектом), в пространстве (между объектами), соотносятся разные признаки одного и того самого объекта.

Результатом сравнения является **относительная статистическая величина**, которая характеризует степень количественного соотношения разноименных или одноименных показателей.

Каждая относительная величина представляет дробь, числителем которой является сравниваемая величина, а знаменателем – **база сравнения.** Относительная величина показывает, во сколько раз сравниваемая величина превышает базисную или какую частицу первая представляет относительно второй. Формулы расчета статистических величин приведены в табл. 4.1.

Таблица 4.1

| Статистические величины                    | Формулы                                                                                                    |
|--------------------------------------------|----------------------------------------------------------------------------------------------------|
| Относительные величины динамики            | $OB \square = \frac{Y_1}{Y_0};$                                                                                                    |
| Относительные величины<br>выполнения плана | $OBB\Pi = \frac{Y_1}{Y_{nn}};$                                                                                                    |
| Относительные величины планового задания   | $OB\Pi 3 = \frac{Y_{nn}}{Y_0};$                                                                                                    |
| Средняя арифметическая                     | Простая $\overline{x} = \frac{\sum_{i=1}^{n} x}{n}$ ; взвешенная $\overline{x} = \frac{\sum_{i=1}^{m} x_{i} f_{i}}{\sum_{i=1}^{m} f_{i}}$ .           |
| Средняя гармоничная                        | Простая $\overline{x} = \frac{n}{\sum_{j=1}^{n} \frac{1}{x}}$ ; взвешенная $\overline{x} = \frac{\sum_{j=1}^{m} Z_j}{\sum_{j=1}^{m} \frac{1}{x} Z_j}$ |
| Средняя геометрическая                     | Простая $\bar{x} = \sqrt[n]{x_1 x_2 x_3 x_n} = \sqrt[n]{\prod_{i=1}^{n} x_i}$ , взвешенная:                                                           |
|                                            | $\overline{x} = \sqrt[\eta]{\prod_{1}^{m} x_{j}^{n_{j}}}$                                                                                             |

Формулы расчета статистических величин

Рассмотрим пример расчета относительных величин с помощью использования программы Excel.

Задача № 1. Имеем данные о реализации продукции промышленными предприятиями, тыс. грн (табл. 4.2).

Таблица 4.2

| Номер       | Фактически за | По плану    | Фактически за |
|-------------|---------------|-------------|---------------|
| предприятия | 1-й квартал   | 2-й квартал | 1-й квартал   |
| 1           | 8500          | 8650        | 8720          |
| 2           | 7540          | 7650        | 7700          |
| 3           | 9900          | 10400       | 10670         |
| 4           | 5900          | 6000        | 5950          |

#### Исходные данные

Рассчитать в процентах статистические показатели, которые характеризуют плановое задание, выполнение плана и динамику реализованной продукции по каждому предприятию и объединению в целом. Сделать вывод.

Относительная величина планового задания рассчитывается как соотношение планового признака в текущем периоде к фактическому признаку предыдущего периода. Расчет формул в программе Excel (рис. 4.1) начинается со знака "=" в строке и сначала выделяем значение, которое должно быть в числителе (С4), ставим знак делить и выбираем значение показателя, который должен быть в знаменателе (В4), и умножаем дробь на 100 (С4/В4\*100) для получения числового результата необходимо нажать Enter.

| :2  | <u>Ф</u> айл <u>П</u> равка <u>В</u> ид В | ст <u>а</u> вка Фор <u>м</u> ат С <u>е</u> рвис | <u>Д</u> анные <u>О</u> кно <u>С</u> пр | авка           |             |
|-----|-------------------------------------------|-------------------------------------------------|-----------------------------------------|----------------|-------------|
| E 🗅 | 6 🖬 🖪 🚔 🚳 🗱                               | 📇 -   🍠 -   🥮 Σ - 🛔                             | 🗼   🛍 💿 🚆 Times N                       | Vew Roman 🚽 14 | - Ж К Ц 🗐 🚍 |
|     | СУММ 🔫 =                                  | =C4/B4*100                                      |                                         |                |             |
|     | A                                         | В                                               | С                                       | D              | E           |
| 1   | Номер                                     | Фактично за 1                                   | За планом 2                             | Фактично за 1  | Планове     |
| 3   | підприємства                              | квартал                                         | квартал                                 | квартал        | завдання,%  |
| 4   | 1                                         | 8500                                            | 8650                                    | 8720           | =C4/B4*100  |
| 5   | 2                                         | 7540                                            | 7650                                    | 7700           |             |
| 6   | 3                                         | 9900                                            | 10400                                   | 10670          |             |
| 7   | 4                                         | 5900                                            | 6000                                    | 5950           |             |

## Рис. 4.1. Расчет относительной величины планового задания

Расчет относительной величины выполнения плана и относительной величины динамики проводится аналогично вычислению относительной величины планового задания (рисунки 4.2 и 4.3). В числителе и знаменателе этих величин находятся соответствующие показатели, которые используются для их расчета (см. табл. 4.1).

Для определения вышеприведенных величин для объединения в целом необходимо рассчитать сумму по исходным данным (по столбцам), с помощью автосуммы (∑) на панели инструментов Excel (рис. 4.4). Относительные величины планового задания, выполнение плана и динамики по объединению рассчитываются аналогично как и показатели для каждого предприятия, путем соотношения двух величин (рис. 4.5).

|    | e N | Aicrosoft Excel - Auct Micros | oft Excel (3) |                 |               |                                      |                                       |                     |
|----|-----|-------------------------------|---------------|-----------------|---------------|--------------------------------------|---------------------------------------|---------------------|
|    |     |                               |               | Ланные Окно Спл | ARK B         |                                      | Введите и                             |                     |
|    |     |                               |               |                 | - 10          | -   <b>ж</b> <i>K</i> <b>ч</b>   = = | = = =   ■ % 000 *2 2°                 |                     |
|    |     | СУММ -                        | =D4/C4*100    |                 | H             | ,                                    | , , , , , , , , , , , , , , , , , , , |                     |
|    |     | А                             | B             | С               | D             | E                                    | F                                     | G 🔺                 |
| H  | 1 2 | Номер                         | Фактично за 1 | За планом 2     | Фактично за 1 | Планове                              | Відсоток                              | Динаміка реалізації |
| IE | 3   | підприємства                  | квартал       | квартал         | квартал       | завдання,%                           | виконання плану                       | продукціїї,%        |
|    | 4   | 1                             | 8500          | 8650            | 8720          | 101,76                               | =D4/C4*100                            |                     |
| L  | 5   | 2                             | 7540          | 7650            | 7700          | 101,46                               |                                       | T                   |
|    | 6   | 3                             | 9900          | 10400           | 10670         | 105,05                               |                                       |                     |
|    | 7   | 4                             | 5900          | 6000            | 5950          | 101,69                               |                                       | =                   |
|    | 8   |                               |               |                 |               |                                      |                                       |                     |

## Рис. 4.2. Расчет относительной величины выполнения плана

| ×    | Microsoft Excel - Лист Microso | oft Excel (3)                                 |                                 |            |                 |                       |           | • <b>×</b>   | ٢. |
|------|--------------------------------|-----------------------------------------------|---------------------------------|------------|-----------------|-----------------------|-----------|--------------|----|
| : 19 | ]айлравка <u>В</u> ид В        | ст <u>а</u> вка Фор <u>м</u> ат С <u>е</u> рв | ис Данные <u>О</u> кно <u>С</u> | правка     |                 | Введите вопрос        |           | 8            | ×  |
| 10   | ) 🖻 🖬 🖪 🖨 🖊 🍇                  | 🛍 •   🌱 •   🎭 Σ                               | - 👌   🛍 💿 🚆 Arial               | - 10       | -   ж к ч   🚍 🚍 | ■ 國 嚶 % 000 ‰ 430 津 韓 | =   🖽 🖌 🖄 | - <u>A</u> - |    |
|      | СУММ 🔫 =                       | D4/B4*100                                     |                                 |            |                 |                       |           |              |    |
|      | B                              | С                                             | D                               | E          | F               | G                     | н         | 1            | -  |
| 1    | Фактично за 1                  | За планом 2                                   | Фактично за 1                   | Планове    | Відсоток        | Динаміка реалізації   |           |              |    |
| 3    | квартал                        | квартал                                       | квартал                         | завдання,% | виконання плану | продукціїї,%          |           |              |    |
| 4    | 8500                           | 8650                                          | 8720                            | 101,76     | 100,81          | =D4/B4*100            |           |              |    |
| 5    | 7540                           | 7650                                          | 7700                            | 101,46     | 100,65          |                       |           |              |    |
| 6    | 9900                           | 10400                                         | 10670                           | 105,05     | 102,60          |                       |           |              |    |
| 7    | 5900                           | 6000                                          | 5950                            | 101,69     | 99,17           |                       |           |              | =  |
| 8    |                                |                                               |                                 |            |                 |                       |           |              |    |

## Рис. 4.3. Расчет относительной величины динамики

| -  | 📓 Microsoft Excel - Лист Microsoft Excel (3)                                                               |               |             |               |            |                 |                     |  |  |
|----|----------------------------------------------------------------------------------------------------|---------------|-------------|---------------|------------|-----------------|---------------------|--|--|
| 분면 | 😬 <u>Файл Правка Вид Вставка</u> Фор <u>мат Сервис Данные Окно</u> <u>Справка</u> Введите вопрос 🗾 🗸 – 🗗 🗙 |               |             |               |            |                 |                     |  |  |
| 10 | 🗓 🗅 😂 🖬 📮 🔄 🔄 🟥 🛍 📲 🔧 🔧 🔽 🔹 🌲 🕮 🐵 🚆 Times New Roman 👘 💽 14 💽 🗶 🦉 🗉 🖼 🕎 % 🚥 🗯 🕮 👘 % 🚥 👘                     |               |             |               |            |                 |                     |  |  |
|    | B4 👻 🏂 🕅                                                                                                   | 3500          |             |               |            |                 |                     |  |  |
|    | A                                                                                                    | В             |             | D             | E          | F               | G 🔺                 |  |  |
|    | Номер                                                                                                    | Фактично за 1 | За планом 2 | Фактично за 1 | Планове    | Відсоток        | Динаміка реалізації |  |  |
| 3  | підприємства                                                                                               | квартал       | квартал     | квартал       | завдання,% | виконання плану | продукціїї,%        |  |  |
| 4  | 1                                                                                                    | 8500          | 8650        | 8720          | 101,76     | 100,81          |                     |  |  |
| 5  | 2                                                                                                    | 7540          | 7650        | 7700          | 101,46     | 100,65          |                     |  |  |
| 6  | 3                                                                                                    | 9900          | 10400       | 10670         | 105,05     | 102,60          |                     |  |  |
| 7  | 4                                                                                                    | 5900          | 6000        | 5950          | 101,69     | 99,17           | =                   |  |  |
| 8  | Усього                                                                                                    |               | 1           |               |            |                 |                     |  |  |
| 9  |                                                                                                    |               | T           |               |            |                 |                     |  |  |

## Рис. 4.4. Диалоговое окно. Использование автосуммы

| E   | ≤ N | licrosoft Excel - Лист Micros             | oft Excel (3)                                   |                                         |               |                 |                 |                     |
|-----|-----|-------------------------------------------|-------------------------------------------------|-----------------------------------------|---------------|-----------------|-----------------|---------------------|
|     | 9   | <u>Ф</u> айл <u>П</u> равка <u>В</u> ид В | ст <u>а</u> вка Фор <u>м</u> ат С <u>е</u> рвис | <u>Д</u> анные <u>О</u> кно <u>С</u> пр | авка          |                 | Введите в       | onpoc 🔽 🚽 🗗 🗙       |
|     |     | 📂 🖬 💪 🔒 🛃 🛍                               | 🛍 •   🄊 •   🧕 Σ • 🛔                             | 🕴 🛍 🕜 🍟 Arial                           | - 10          | •   Ж К Ц   📰 🚍 | = 💀 🛒 % 👐 %     | 律 律   🖽 • 🔗 • 🗛 • 🖕 |
|     |     | G10 🔻 🏂                                   |                                                 |                                         |               |                 |                 |                     |
| í I |     | А                                         | В                                               | С                                       | D             | E               | F               | G                   |
| ┝   | 1   | Номер                                     | Фактично за 1                                   | За планом 2                             | Фактично за 1 | Планове         | Відсоток        | Динаміка реалізації |
| l   | 3   | підприємства                              | квартал                                         | квартал                                 | квартал       | завдання,%      | виконання плану | продукціїї,%        |
|     | 4   | 1                                         | 8500                                            | 8650                                    | 8720          | 101,76          | 100,81          |                     |
|     | 5   | 2                                         | 7540                                            | 7650                                    | 7700          | 101,46          | 100,65          |                     |
|     | 6   | 3                                         | 9900                                            | 10400                                   | 10670         | 105,05          | 102,60          |                     |
| L   | 7   | 4                                         | 5900                                            | 6000                                    | 5950          | 101,69          | 99,17           | E                   |
|     | 8   | Усього                                    | 31840                                           | 32700                                   | 33040         | 102,70          | 101,04          |                     |
|     | 9   |                                           |                                                 |                                         |               |                 |                 | <b>••••</b>         |
|     | 10  |                                           |                                                 |                                         |               |                 |                 |                     |

Рис. 4.5. Расчет показателей по объединению предприятий

Относительная величина планового задания характеризует изменение плана в текущем периоде сравнительно с фактическим значением предыдущего периода, то есть можно сделать вывод по первому предприятию – в текущем периоде запланировано реализовать продукции на 1,76 % больше, чем фактически было реализовано в первом квартале. По объединению предприятий в целом планируется реализовать продукции на 2,7 % больше, чем в предыдущем периоде.

Относительная величина выполнения плана показывает, на сколько процентов фактическое значение изменилось сравнительно с запланированным, то есть второе предприятие реализовало продукции во втором квартале на 0,65 % больше, чем было запланировано. Промышленными предприятиями в целом реализовано продукции на 1,04 % больше, чем планировалось.

Относительная величина динамики определяет изменение социально-экономического явления во времени. Можно сделать вывод, что во втором квартале по сравнению с первым по всем предприятиям было реализовано больше продукции на 3,77 %.

Задача № 2. Комплексное использование относительных величин динамики, структуры и координации рассмотрим на примере материальных запасов условной фирмы за 2 квартала (табл. 4.3).

Таблица 4.3

| Материальные<br>запасы   | Запась<br>на<br>ква | и, тыс. грн,<br>конец<br>артала | IV<br>квартал,<br>% к III | Структура з<br>% к итогу кв | апасов,<br>артала | Структур-<br>ные<br>сдвиги, |
|--------------------------|---------------------|---------------------------------|---------------------------|-----------------------------|-------------------|-----------------------------|
|                          |                     | IV                              | кварталу                  |                             | IV                | п.п.                        |
| Сырье и<br>полуфабрикаты | 119                 | 122,5                           | 102,5                     | 68                          | 62                | -6                          |
| Готовая<br>продукция     | 56                  | 74                              | 132,1                     | 32                          | 38                | +6                          |
| Вместе                   | 175                 | 196                             | 112,0                     | 100                         | 100               | 0                           |

Материальные запасы фирмы

Относительные величины структуры рассчитываются, как соотношение частицы к целому, то есть строка "сырье и полуфабрикаты" (ВЗ) делим на строку "вместе" (В6) и помножим на 100 % (рис. 4.6).

Структурные сдвиги рассчитываются как разность между значениями структуры запасов в четвертом и третьем кварталах. За IV квартал материальные запасы в целом возросли в 1,12 раза, или на 12 %. Поскольку запасы состоят из двух функционально отличных составляющих, то нужно оценить динамику каждой из них. Так, запасы сырья и полуфабрикатов возросли лишь на 2,5 %, а запасы готовой продукции – на 32,1 %.

Неравномерность динамики отдельных составляющих обусловила изменения в структуре материальных запасов. Если в III квартале доля сырья и полуфабрикатов составляла 68 %, то в IV квартале уменьшилась до 62 %, то есть на 6 п.п. Соответственно на столько же выросла доля готовой продукции. Вследствие структурных сдвигов изменились пропорции между составными частями: в III квартале на 1 грн запасов готовой продукции приходилось 2,125 грн запасов сырья и полуфабрикатов (119 : 56 = 2,125), в IV квартале их соотношения уменьшилось до 1,65 (122 : 74 = 1,65) (рис. 4.7).

| <b>36</b> N | Aicrosoft Exc         | el - Лист М       | icrosoft Exce                             | el (3)          |                       |          |                   |        |
|-------------|-----------------------|-------------------|-------------------------------------------|-----------------|-----------------------|----------|-------------------|--------|
| - P)        | <u>Ф</u> айл <u>П</u> | равка <u>В</u> ид | , Вст <u>а</u> вка                        | Фор <u>м</u> ат | С <u>е</u> рвис       | Данные 9 | <u>Окно С</u> пра | вка    |
| E m         |                       |                   | - 181 I I I I I I I I I I I I I I I I I I | · • • • •       | Σ - ΑΙ                |          | Times N           | ew Roi |
| _           | СУММ                  | -                 | =B3/B6                                    | *100            | 9 A.                  |          | 7 2               |        |
|             | A                     | в                 | С                                         | D               | E                     | F        | G                 | H      |
|             |                       |                   |                                           | IV              |                       |          |                   |        |
|             |                       | Запаси, т         | гис. грн.,                                | квартал,        | Стру                  | ктура    | Структу           |        |
|             | Marepia               | накі              | нець                                      | % до Ш          | запасія               | з, % до  | рні               |        |
| 1           | льні                  | квар              | талу                                      | квар-           | підсумку              | кварталу | зрушенн           |        |
| 2           | запаси                | ш                 | IV                                        | талу            | ш                     | IV       | я, п.п.           |        |
|             | Сирови                |                   |                                           |                 |                       |          |                   |        |
|             | на та на              |                   |                                           |                 |                       |          |                   |        |
|             | півфабр               |                   |                                           |                 | = <mark>B3/B6*</mark> |          |                   |        |
| 3           | икати                 | 119               | 122                                       | 102,5           | 100                   | Į        |                   |        |
| 4           | Готова                |                   |                                           |                 |                       | ſ        |                   |        |
|             | продукці              |                   |                                           |                 |                       |          |                   |        |
| 5           | я                     | 56                | 74                                        | 132,1           |                       |          |                   |        |
| 6           | Разом                 | 175               | 196                                       | 112             |                       |          |                   |        |
| 7           |                       |                   |                                           |                 |                       |          |                   |        |
| 8           |                       |                   |                                           |                 |                       |          |                   |        |

Рис. 4.6. Расчет относительной величины структуры

| × N | Aicrosoft Exe         | el - Лист N      | licrosoft Exce     | el (3)          |                 |                            |                 |      |
|-----|-----------------------|------------------|--------------------|-----------------|-----------------|----------------------------|-----------------|------|
| 빤   | <u>Ф</u> айл <u>П</u> | равка <u>В</u> и | д Вст <u>а</u> вка | Фор <u>м</u> ат | С <u>е</u> рвис | <u>Данные</u> <u>О</u> кно | <u>С</u> правка |      |
| i 🗅 |                       | 3 8 8            | 🕰   🛍 🗸            | 🎝 🗕   🤮         | sΣ - A          | 🛍 💿 📙 🗄 T                  | imes New Ro     | oman |
|     | СУММ                  | -                | =F3-E3             |                 |                 |                            |                 |      |
|     | A                     | B                | C                  | D               | E               | F                          | G               | н    |
|     |                       |                  |                    | IV              |                 |                            |                 |      |
|     |                       | Запаси,          | тис. грн.,         | квартал,        |                 |                            | Структу         |      |
|     | Матеріа               | нан              | інець              | % до III        | Структу         | ра запасів, %              | рні             |      |
| 1   | льні                  | ква              | рталу              | квар-           | до підсу        | мку кварталу               | зрушенн         |      |
| 2   | запаси                | ш                | IV                 | талу            | III             | IV                         | я, п.п.         |      |
|     | Сирови                |                  |                    |                 |                 | 1                          |                 |      |
|     | на та на              |                  |                    |                 |                 |                            |                 |      |
|     | півфабр               |                  |                    |                 |                 |                            |                 |      |
| 3   | икати                 | 119              | 122                | 102,5           | 68              | 62                         | =F3-E3          | Į    |
| 4   | Готова                |                  |                    |                 |                 | ſ                          |                 |      |
|     | продукці              |                  |                    |                 |                 |                            |                 |      |
| 5   | я                     | 56               | 74                 | 132,1           | 32              | 38                         |                 |      |
| 6   | Разом                 | 175              | 196                | 112             | 100             | 100,00                     |                 |      |
| 7   |                       |                  | 1                  |                 |                 |                            |                 |      |

Рис. 4.7. Расчет структурных сдвигов

Поскольку для большинства социально-экономических явлений характерная аддитивность объемов (производство сахара, затраты топлива и т. п.), то наиболее распространенной является арифметическая средняя. По первичным, несгруппированным данным исчисляется средняя арифметическая простая.

Задача № 3. Например, за месяц страховая компания выплатила страховое возмещение за пять поврежденных объектов на сумму, тыс. грн: 18, 27, 22, 30, 23.

Для расчета средней выплаты страхового возмещения в программе Excel необходимо в пустой клеточке поставить знак "=", на панели формул выбрать "функция" (f). В окне, которое появилось, представлены возможности этого модуля (рис. 4.8).

| Мастер функций - шаг 1 из 2                                                                                                    |
|----------------------------------------------------------------------------------------------------|
| Поиск функции:                                                                                                    |
| Введите краткое описание действия, которое нужно<br>выполнить, и нажмите кнопку "Найти"                                                         |
| Категория: 10 недавно использовавшихся                                                                                                    |
| Выберите функцию:                                                                                                    |
| СРЗНАЧ                                                                                                    |
| СУММ                                                                                                    |
| ЕСЛИ                                                                                                    |
| ГИПЕРССЫЛКА                                                                                                    |
| CHET                                                                                                    |
| MAKC                                                                                                    |
| SIN                                                                                                    |
| СРЗНАЧ(число1;число2;)                                                                                                    |
| Возвращает среднее (арифметическое) своих аргументов, которые<br>могут быть числами или именами, массивами или ссылками на ячейки с<br>числами. |
| Справка по этой функции ОК Отмена                                                                                                    |

## Рис. 4.8. Диалоговое окно Мастер функций

Для расчета среднего значения выбираем функцию "СРЗНАЧ (B3:F3)" и получим диалоговое окно "Аргументы функции" (рис. 4.9) для получения результата нажимаем "Ок" (рис. 4.10).

В среднем за месяц страховая компания выплатила страховое возмещение за пять поврежденных объектов на сумму 24 тыс. грн.

| Аргументы функции                                                                               |                                                                                                    |
|-------------------------------------------------------------------------------------------------|----------------------------------------------------------------------------------------------------|
| СРЗНАЧ                                                                                          |                                                                                                    |
| Число1                                                                                          | <b>33:F3</b> = {18;27;22;30;23}                                                                                                    |
| Число2                                                                                          |                                                                                                    |
| Возвращает среднее (арифметическое) сво<br>массивами или ссылками на ячейки с числам<br>Число1: | = 24<br>их аргументов, которые могут быть числами или именами,<br>ии.<br>число1;число2; от 1 до 30 аргументов, для которых вычисляется<br>среднее. |
| <u>Справка по этой функции</u> Значени                                                          | е:24 ОК Отмена                                                                                                    |

Рис. 4.9. Диалоговое окно Аргументы функции

| × N | dicrosoft    | Excel - Te     | Ma Nº4      |                  |                       |                    |          |                         |            |       |                   |                   |   |
|-----|--------------|----------------|-------------|------------------|-----------------------|--------------------|----------|-------------------------|------------|-------|-------------------|-------------------|---|
|     | <u>Ф</u> айл | <u>П</u> равка | <u>В</u> ид | Вст <u>а</u> вка | Фор <u>м</u> а        | ат С <u>е</u> рвис | Данные   | <u>О</u> кно <u>С</u> г | правка     |       |                   |                   |   |
| 10  | 💕 🔒          | 🖪 🔒            | 31          | 🖏   🛍 -          | <b>1</b> 9 -          | 😫 Σ - j            | }    🛍 📀 | 🔋 🗄 Times               | s New Roma | n 🚽 i | 14 <b>-   Ж</b> . | <i>К</i> <u>ч</u> | = |
|     | G3           | -              | fs.         | =CP3H            | <mark>\Ч(</mark> В3:F | 3)                 |          |                         |            |       |                   |                   |   |
|     |              |                | Α           |                  |                       | B                  | С        | D                       | E          | F     | G                 |                   |   |
| 1   |              |                |             |                  |                       |                    |          |                         |            |       | Середнє           |                   |   |
| 2   | Ушко         | джені          | об'єі       | сти              |                       | 1                  | 2        | 3                       | 4          | 5     | значення          |                   |   |
| 3   | Страх        | кове           |             |                  |                       |                    |          |                         |            |       |                   |                   | 1 |
| 4   | відшк        | одуван         | ня,т        | ис.грн.          |                       | 18                 | 27       | 22                      | 30         | 23    |                   | 24                | 1 |
| 5   |              |                |             |                  |                       |                    |          |                         |            |       |                   |                   |   |
| 6   |              |                |             |                  |                       |                    |          |                         |            |       |                   |                   |   |
| 7   |              |                |             |                  |                       |                    |          |                         |            |       |                   |                   |   |

Рис. 4.10. Результат расчета средней выплаты страхового возмещения

Задача 4. Имеем данные по двум предприятиям, которые вырабатывают одинаковую продукцию (табл. 4.4).

Таблица 4.4

| Предприятие | 2007          | 7 год       | 2008 год      |               |  |
|-------------|---------------|-------------|---------------|---------------|--|
|             | затраты       | произведено | затраты       | затраты       |  |
|             | времени на    | продукции,  | времени на    | времени на    |  |
|             | единицу       | ШТ.         | единицу       | ВСЮ           |  |
|             | продукции, ч. |             | продукции, ч. | продукцию, ч. |  |
| A           | 2,0           | 150         | 1,9           | 380           |  |
| Б           | 3,0           | 250         | 3,05          | 840           |  |

## Исходные данные

Определить средние затраты времени на производство единицы продукции по двум предприятиям за 2007 – 2008 г.

Для определения средних затрат времени в 2007 году необходимо использовать формулу средней арифметической взвешенной, поскольку имеем значение признака (затраты времени на единицу продукции "х") и частоту ее возникновения (произведено продукции "f"). В клеточке F3 вводим формулу = B3\*C3 и растягиваем эту формулу на весь столбец, в клеточке F5 рассчитываем сумму по столбцу: или, нажав знак автосуммы ∑ на панели инструментов, или нажав "=" и выбрав формулу СУММ в строке формул, аналогично рассчитываем сумму в ячейке C5 (рис. 4.11).

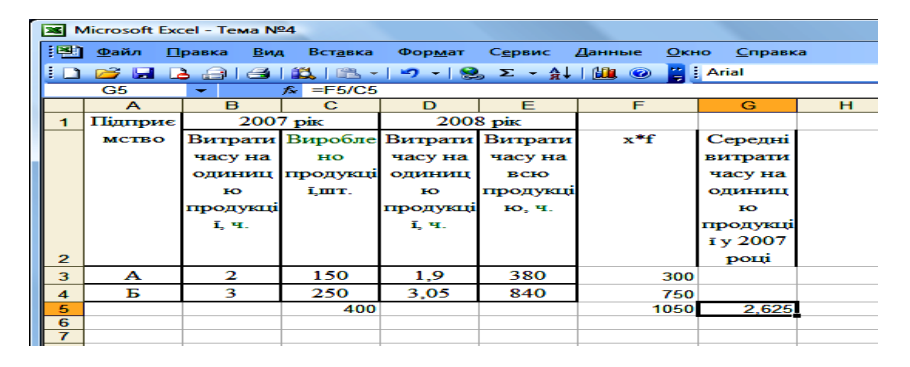

Рис. 4.11. Расчет средней арифметической взвешенной

Для расчета среднего значения в клеточку G5 вводим формулу = F5/C5, нажимаем Enter и получаем результат, то есть в 2007 году на предприятиях A и B средние затраты времени на производство продукции составили 2,625 ч.

Для определения средних затрат времени в 2008 году необходимо использовать формулу средней гармонической взвешенной поскольку имеем значение признака (затраты времени на единицу продукции "х") и общие затраты "z". В клеточку H3 вводим формулу = E3/D3 и растягиваем эту формулу на весь столбец, в клеточку H5 рассчитываем сумму по столбцу: или нажав знак автосуммы ∑ на панели инструментов, или нажав "=" и выбрав формулу СУММ в строке формул, аналогично рассчитываем суммы в ячейке E5 (рис. 4.12).

Для расчета среднего значения в клеточку I5 вводим формулу = E5/H5, нажимаем Enter и получаем результат, то есть в 2008 году на предприятиях A и B средние затраты времени на производство продукции составили 2,57 ч.

|          | Aicrosoft Exe | el - Тема N   | ₽4                |               |            |            |           |        |                                         |   |
|----------|---------------|---------------|-------------------|---------------|------------|------------|-----------|--------|-----------------------------------------|---|
|          | Файл П        | равка Вид     | 1 Вставка         | Формат        | Сервис     | Данные Окн | ю Справка |        |                                         |   |
|          |               |               | <br>  183.   188  | <br>∣∽,-∣⊗    | <br>Σ - 41 |            | Arial     |        | - 10 - XK                               | Ă |
| <u> </u> | 15            | -             | <i>f</i> ₂ =E5/H5 |               |            |            |           |        |                                         |   |
|          | А             | В             | С                 | D             | E          | F          | G         | н      | l i i i i i i i i i i i i i i i i i i i |   |
| 1        | Підприє       | 200           | 7рік              | 200           | 8 рік      |            |           |        |                                         |   |
|          | мство         | Витрати       | Виробле           | Витрати       | Витрати    | x*f        | Середні   | z/x    | Середні                                 |   |
|          |               | часу на       | но                | часу на       | часу на    |            | витрати   |        | витрати                                 |   |
|          |               | одиниц        | продукці          | одиниц        | всю        |            | часу на   |        | часу на                                 |   |
|          |               | ю             | <b>ī,шт</b> .     | ю             | продукці   |            | одиницю   |        | одиницю                                 |   |
|          |               | продукці      |                   | продукці      | ю, ч.      |            | продукції |        | продукції у                             |   |
|          |               | <b>і</b> , ч. |                   | <b>і</b> , ч. |            |            | y 2007    |        | 2008 році                               |   |
| 2        |               |               |                   |               |            |            | році      |        |                                         |   |
| 3        | Α             | 2             | 150               | 1,9           | 380        | 300        |           | 200,00 |                                         |   |
| 4        | Б             | 3             | 250               | 3,05          | 840        | 750        |           | 275,41 |                                         |   |
| 5        |               |               | 400               |               | 1220       | 1050       | 2,625     | 475,41 | 2,57                                    |   |
| 6        |               |               |                   |               |            |            |           |        |                                         |   |

Рис. 4.12 Расчет средней гармонической взвешенной

## Лабораторная работа № 5 Анализ рядов распределения

**Цель работы** – получить навыки относительно анализа рядов распределения с помощью MS Excel.

Задача работы – провести анализ статистических рядов распределения с помощью надстройки "Анализ данных".

## Методические рекомендации

Основные формулы для расчета характеристик рядов распределение приведено в табл. 5.1.

| Характеристики рядов<br>распределения | Формулы расчета                                                                                               |
|---------------------------------------|----------------------------------------------------------------------------------------------------|
| Мода                                  | $M_{o} = x_{o} + i \frac{(f_{M_{o}} - f_{M_{o-1}})}{(f_{M_{o}} - f_{M_{o-1}}) + (f_{M_{o}} - f_{M_{o+1}})}$   |
| Медиана                               | $M_{e} = x_{0} + i \frac{\frac{1}{2} \sum f_{i} - S_{M_{e}-1}}{f_{M_{e}}},$                                   |
| Дисперсия                             | $\sigma_{3B.}^{2} = \frac{\sum (x_{i} - \overline{x})^{2} \times f_{i}}{\sum f_{i}}$                          |
| Среднее квадратичное отклонение       | $\sigma_{_{3B.}} = \sqrt{\sigma_{_{3B.}}^2} = \sqrt{\frac{\sum (x_i - \overline{x})^2 \times f_i}{\sum f_i}}$ |
| Коэффициент вариации                  | $V_{\sigma} = \frac{\sigma}{x} \times 100\%$                                                                  |

### Формулы для расчета характеристик рядов распределения

Решить задачи анализа рядов распределения в табличном процесcope Excel можно благодаря использованию программной надстройки *Пакет анализа* и встроенных статистических функций. Рассмотрим порядок работы в Excel.

Анализ несгруппированных статистических данных. Работа начинается с запуска Excel (аналогично запуска других прикладных программ – через меню *ПУСК* или используя ярлык). При формировании файла с данными показатели не обязательно вводить во входную таблицу табличного процессора, их можно перенести из документов Microsoft Office через буфер обмена. После чего, если нужно, происходит преобразование и визуализация первичных данных (рис. 5.1).

|    | A            | В               |
|----|--------------|-----------------|
|    |              | Собівартість    |
|    | Підприємство | одиниці товару, |
| 1  |              | грн.            |
| 2  | 1            | 499,04          |
| 3  | 2            | 518,78          |
| 4  | 3            | 495,00          |
| 5  | 4            | 472,96          |
| 6  | 5            | 626,96          |
| 7  | 6            | 506,12          |
| 8  | 7            | 518,52          |
| 9  | 8            | 502,93          |
| 10 | 9            | 519,97          |

#### Рис. 5.1. Входные данные

Режим Описательная статистика служит для генерации одномерного статистического отчета за основными показателями положения, рассеивания и асимметрии совокупности, которая анализируется. Для перехода в этот режим необходимо войти в позицию меню Сервис – Анализ данных и избрать данный режим (рис. 5.2).

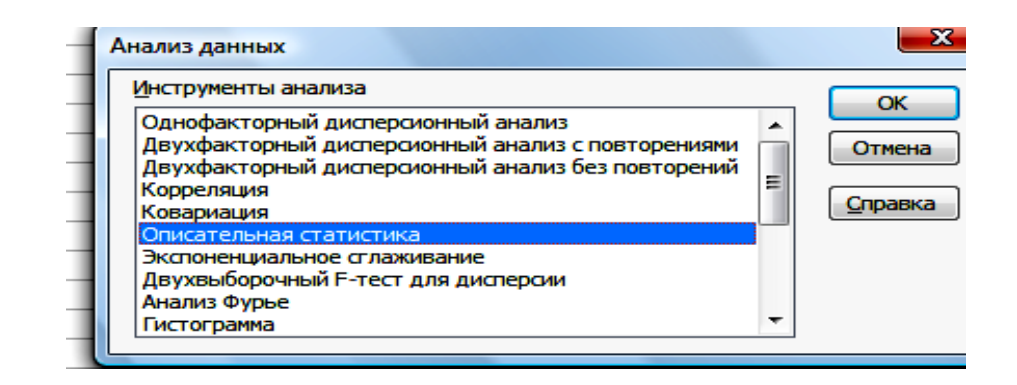

Рис. 5.2. Избрание режима Описательная статистика

В диалоговом окне данного режима (рис. 5.3) задаются такие параметры:

**1.** *Входной интервал* – вводится ссылка на ячейки, которые содержат статистические данные.

**2.** *Группировка* – устанавливается у положение *По столбцах* или *По строкам* в зависимости от расположения данных во входном диапазоне.

**3.** *Метки в первой строке* – активизируется, если первая строка (столбец) во входном диапазоне содержит заголовки. Если заголовки отсутствуют, необходимо деактивировать эту функцию. В этом случае будут автоматически созданные стандартные названия для данных исходного диапазона.

**4.** Исходный интервал/ Новый рабочий лист/ Новая рабочая книга. В положении Исходный интервал активизируется поле, в которое необходимо ввести ссылку на левую верхнюю клеточку исходного диапазона. Размер исходного диапазона будет определен автоматически, и на экране появится сообщение в случае возможного наложения исходного диапазона на входные данные. В положении Новый рабочий лист приоткрывается новое письмо, в которое начиная с ячейки A1 устанавливаются результаты анализа. Если нужно задать имя новому рабочему листу, которое приоткрывается, введите его имя в поле, расположенное напротив.

В положении Новая рабочая книга приоткрывается новая книга, на первом листе которой начиная из клеточки A1 вставляют результаты анализа.

**5.** Итоговая статистика – активизируется, если в исходном диапазоне необходимо получить по одному полю для каждого показателя описательной статистики.

**6.** Уровень надежности – активизируется, если в исходную таблицу необходимо включить строку для предельной погрешности выборки при установленном уровне надежности.

**7.** *К-й наибольший* – активизируется, если в исходную таблицу необходимо включить строку для *к*-го наибольшего (начиная с максимума *x<sub>max</sub>*) значение элемента совокупности. В поле напротив введите число *к*. Если *к* = 1, то строка будет содержать максимальное значение элемента выборки.

**8.** *К-й наименьший* – активизируется, если в исходную таблицу необходимо включить строку для *к*-го наименьшего (начиная с *x<sub>min</sub>*) значение элемента выборки. В поле напротив введите число *к*. Если *к* = 1, то строка будет содержать минимальное значение элемента выборки.

Введенные параметры режима Описательная статистика представлены на рис. 5.3, а рассчитанные показатели в данном режиме – на рис. 5.4.

| оходные данные             |                  | OK              |
|----------------------------|------------------|-----------------|
| В <u>х</u> одной интервал: | \$8\$2:\$8\$10 💽 |                 |
| Группирование:             | по столбцам      | Отмена          |
|                            | 🔘 по строкам     | <u>С</u> правка |
| Метки в первой строке      |                  |                 |
| Параметры вывода           |                  |                 |
|                            | \$A\$14          |                 |
|                            |                  |                 |
|                            |                  |                 |
|                            |                  |                 |
| Итоговая статистика        |                  |                 |
| Уровень надежности:        | 95 %             |                 |
| 🔽 К-ый <u>н</u> аименьший: | 1                |                 |
| К-ый наибольший:           | 1                |                 |

Рис. 5.3. Значение параметров режима Описательная статистика

|    | 110                       |         |
|----|---------------------------|---------|
|    | A                         | В       |
| 14 | Столбец1                  |         |
| 15 |                           |         |
| 16 | Среднее                   | 517,81  |
| 17 | Стандартная ошибка        | 14,51   |
| 18 | Медиана                   | 506,12  |
| 19 | Мода                      | #Н/Д    |
| 20 | Стандартное отклонение    | 43,53   |
| 21 | Дисперсия выборки         | 1895,25 |
| 22 | Эксцесс                   | 6,35    |
| 23 | Асимметричность           | 2,31    |
| 24 | Интервал                  | 154,00  |
| 25 | Минимум                   | 472,96  |
| 26 | Максимум                  | 626,96  |
| 27 | Сумма                     | 4660,28 |
| 28 | Счет                      | 9,00    |
| 29 | Наибольший(1)             | 626,96  |
| 30 | Наименьший(1)             | 472,96  |
| 31 | Уровень надежности(95,0%) | 33,46   |
|    |                           |         |

#### Рис. 5.4. Рассчитанные показатели описательной статистики

Согласно полученным данным: коэффициент осцилляции

$$V_{\rm R} = \frac{R}{\bar{x}} \times 100\% = \frac{154,00}{517,81} \times 100\% = 29,74\%;$$

коэффициент вариации  $V_{\sigma} = \frac{\sigma}{x} \times 100\% = \frac{43,53}{517,81} \times 100\% = 8,40\%.$ 

Анализ сгруппированных статистических данных. После ввода или перенесение из документов Microsoft Office через буфер обмена входных данных в таблицу Excel, если нужно, происходит преобразование и визуализация первичных данных. В данном случае, необходимо прибавить столбец с индивидуальными значениями усредняемого признака (середину интервала) по каждой группе (рис. 5.5).

В явном виде функция для расчета средней арифметической взвешенной не представлена в Excel. Но ее возможно получить комбинацией других функций.

Ячейка С9 содержит формулу =СУММПРОИЗВ(С3:С8;В3:В8)/ СУММ(В3:В8), благодаря которой рассчитывается средняя сумма оборотных активов (рис. 5.5).

Для определения моды и медианы необходимо провести некоторые расчеты (рисунки 5.6 и 5.7).

Расчет моды ряд представлен на рис. 5.6.

|   | A                              | В                        | С                                                                      |
|---|--------------------------------|--------------------------|------------------------------------------------------------------------|
| 1 | Вхідні дані                    |                          | Розраховані дані                                                       |
| 2 | Оборотні активи,<br>млн.грн.   | Кількість<br>підприємств | Індивідуальні значення<br>усереднюваної ознаки<br>(середина інтервалу) |
| 3 | До 5                           | 15                       | 4                                                                      |
| 4 | 5-7                            | 43                       | 6                                                                      |
| 5 | 7-9                            | 35                       | 8                                                                      |
| 6 | 9-11                           | 47                       | 10                                                                     |
| 7 | 11-13                          | 31                       | 12                                                                     |
| 8 | Більше 13                      | 27                       | 14                                                                     |
| 9 | Середня сума оборотних активів |                          | 9,18                                                                   |
|   |                                |                          |                                                                        |

## Рис. 5.5. Расчет средней суммы оборотных активов

|    | A                                                  | В                | С                |
|----|----------------------------------------------------|------------------|------------------|
| 1  | Вхідні дані                                        |                  | Розраховані дані |
| 2  | Оборотні активи, млн.грн. Кількість<br>підприємств |                  |                  |
| 3  | До 5                                               | 15               |                  |
| 4  | 5-7                                                | 43               |                  |
| 5  | 7-9                                                | 35               |                  |
| 6  | 9-11                                               | 47               |                  |
| 7  | 11-13                                              | 31               |                  |
| 8  | Більше 13                                          | 27               |                  |
| 9  | Mo                                                 | дальна кількість | 47               |
| 10 | Зміщення в стовбці на мод                          | дальне значення  | 4                |
| 11 | Модальний                                          | інтервал активів | 9-11             |
| 12 | Нижня границя мода.                                | льного інтервалу | 9                |
|    | Кількість підприємств, що ма                       | ють меншу суму   |                  |
| 13 | 0                                                  | боротних активів | 35               |
|    | Кількість підприємств, ц                           | цо мають більшу  |                  |
| 14 | суму о                                             | боротних активів | 31               |
| 15 | Мода суми о                                        | боротних активів | 9,86             |
|    |                                                    |                  |                  |

Рис. 5.6. Расчет моды ряда

Содержание ячеек рис. 5.6:

ячейка С9 содержит формулу =МАКС(В3:В8) – рассчитывается модальное количество предприятий;

ячейка С10 содержит формулу =ПОИСКПОЗ(С9;В3:В8;0) – в массиве В3:В8 рассчитывается смещение на модальное значение;

ячейка С11 содержит формулу =ИНДЕКС(А3:А8;С10;1) – в массиве А3:А8 находится модальный интервал суммы оборотных активов;

ячейка C12 содержит формулу =ЛЕВСИМВ(C11;1) – отображается нижняя граница модального интервала суммы оборотных активов;

ячейка С13 содержит формулу =ИНДЕКС(В3:В8;С10-1;1) – в массиве В3:В8 находится количество предприятий, которые имеют меньшую сумму оборотных активов (f<sub>Мо1</sub>);

ячейка С14 содержит формулу =ИНДЕКС(В3:В8;С10+1;1) – в массиве В3:В8 находится количество предприятий, которые имеют большую сумму оборотных активов (f<sub>Мон</sub>);

ячейка С15 содержит формулу =C12+2?((C9-C13)/((C9-C13)+(C9-C14))) – рассчитывается мода суммы оборотных активов.

В связи с тем, что медиана делит численность ряда пополам, то она будет там, где накопленная частота составляет половину или больше половины всей суммы частот, а предыдущая накопленная частота меньше половины численности совокупности (рис. 5.7).

|    | A                                      | В                        | С                  |
|----|----------------------------------------|--------------------------|--------------------|
| 1  | Вхідні дані                            |                          | Розраховані дані   |
| 2  | Оборотні активи, млн.грн.              | Кількість<br>підприємств | Накопичена частота |
| 3  | До 5                                   | 15                       | 15                 |
| 4  | 5-7                                    | 43                       | 58                 |
| 5  | 7-9                                    | 35                       | 93                 |
| 6  | 9-11                                   | 47                       | 140                |
| 7  | 11-13                                  | 31                       | 171                |
| 8  | Більше 13 27                           |                          | 198                |
| 9  | Всього                                 | 198                      |                    |
| 10 | 50% кількості                          | підприємств              | 99                 |
| 11 | Зміщення                               | ана max≤N/2              | 3                  |
| 12 | Значе                                  | ння max≤N/2              | 93                 |
| 13 | Зміщення на медіан                     | ний інтервал             | 4                  |
| 14 | Частота медіанн                        | ого інтервалу            | 47                 |
| 15 | Медіанний інтервал 9-11                |                          |                    |
| 16 | Нижня границя медіанн                  | ого інтервалу            | 9                  |
| 17 | Значення накопиченої частоти попередны | ого інтервалу            | 93                 |
| 18 | Медіана суми обор                      | отних активів            | 9,26               |
| 19 |                                        |                          |                    |

Рис. 5.7. Расчет медианы ряда

Содержание клеточек рис. 5.7:

в ячейках C3:C8 рассчитывается накопленная частота (например, ячейка C5 содержит формулу =C4+B5);

ячейка В9 содержит формулу =СУММ(В3:В8) – рассчитывается численность совокупности (количество предприятий);

ячейка C10 содержит формулу =B9/2 – определяется половина численности совокупности (50 % количества предприятий);

ячейка C11 содержит формулу =ПОИСКПОЗ(C10;C3:C8;1) – в массиве C3:C8 определяется номер позиции числа, которое есть наибольшим среди чисел меньших или равных середине интервала, то есть числа 99;

ячейка C12 содержит формулу =ИНДЕКС(C3:C8;C11;1) – из массива C3:C8 берется число, которое удовлетворяет условиям поиска, сформированным в клеточке C11;

ячейка C13 содержит формулу = ECЛИ(C10=C12;C11;C11+1) – рассчитывается смещение на медианный интервал;

ячейка C14 содержит формулу =ИНДЕКС(В3:В8;С13;1) – отображается значение частоты медианного интервала;

ячейка С15 содержит формулу =ИНДЕКС(А3:А8;С13;1) – в массиве А3:А8 находится медианный интервал;

ячейка C16 содержит формулу =ЛЕВСИМВ(C15;1) – отображается нижняя граница медианного интервала;

ячейка С17 содержит формулу =ИНДЕКС(С3:С8;С13-1;1) – находится значение накопленной частоты предмедианного интервала;

ячейка C18 содержит формулу =C16+2?((B9/2-C17)/C14) – рассчитывается медиана суммы оборотных активов.

Расчет среднего квадратичного отклонения разрешил определить коэффициент вариации (рис. 5.8).

|    | A                            | В                        | С                                                                      |
|----|------------------------------|--------------------------|------------------------------------------------------------------------|
| 1  | Вхідні да                    | ані                      | Розраховані дані                                                       |
| 2  | Оборотні активи,<br>млн.грн. | Кількість<br>підприємств | Індивідуальні значення<br>усереднюваної ознаки<br>(середина інтервалу) |
| 3  | До 5                         | 15                       | 4                                                                      |
| 4  | 5-7                          | 43                       | 6                                                                      |
| 5  | 7-9                          | 35                       | 8                                                                      |
| 6  | 9-11                         | 47                       | 10                                                                     |
| 7  | 11-13                        | 31                       | 12                                                                     |
| 8  | Більше 13                    | 27                       | 14                                                                     |
| 9  | Середній стаж роботи         |                          | 9,18                                                                   |
| 10 | Дисперсія                    |                          | 9,05                                                                   |
| 11 | Середнє квадраті             | ичне відхилення          | 3,01                                                                   |
| 12 | Ko                           | ефіцієнт варіації        | 32,76                                                                  |

## Рис. 5.8. Расчет дисперсии, среднего квадратичного отклонения и коэффициента вариации

Определение этих показателей (рис. 5.8) осуществлено с помощью таких формул:

ячейка C10 содержит =(СУММПРОИЗВ(СТЕПЕНЬ(C3:C8-C9;2);В3:В8)) /СУММ(В3:В8) – расчет дисперсии;

ячейка C11 содержит =КОРЕНЬ(C10) – расчет среднего квадратичного отклонения;

ячейка C12 содержит =(C11/C9)?100 – расчет коэффициента вариации.

Для расчета квартильного показателя вариации необходимо сначала определить верхний и нижний квартили.

Вычисление первого квартиля (рис. 5.9) выполняется аналогично расчета медианы, кроме таких клеточек:

ячейка С10 содержит формулу =B9×0,25;

ячейка C18 содержит формулу =C16+2× ((B9×0,25-C17)/C14).

| 1<br>2<br>3<br>4<br>5<br>6<br>7<br>8 | А<br>Вхідні дані<br>Оборотні активи, млн.грн.<br><u>До 5</u><br>5-7<br>7-9<br>9-11<br>11-13 | В<br>Кількість<br>підприємств<br>15<br>43<br>35<br>47 | С<br>Розраховані<br>дані<br>Накопичена<br>частота<br>15<br>58<br>93 |
|--------------------------------------|---------------------------------------------------------------------------------------------|-------------------------------------------------------|---------------------------------------------------------------------|
| 1<br>2<br>3<br>4<br>5<br>6<br>7<br>8 | Вхідні дані<br>Оборотні активи, млн. грн.<br>До 5<br>5-7<br>7-9<br>9-11<br>11-13            | Кількість<br>підприємств<br>15<br>43<br>35<br>47      | Розраховані<br>дані<br>Накопичена<br>частота<br>15<br>58<br>93      |
| 2 3 4 5 6 7 8                        | Оборотні активи, млн. грн.<br>До 5<br>5-7<br>7-9<br>9-11<br>11-13                           | Кількість<br>підприємств<br>15<br>43<br>35<br>47      | Накопичена<br>частота<br>15<br>58<br>93                             |
| 3<br>4<br>5<br>6<br>7<br>8           | <u>До 5</u><br>5-7<br>7-9<br>9-11<br>11-13                                                  | 15<br>43<br>35<br>47                                  | 15<br>58<br>93                                                      |
| 4<br>5<br>6<br>7<br>8                | 5-7<br>7-9<br>9-11<br>11-13                                                                 | 43<br>35<br>47                                        | 58<br>93                                                            |
| 5<br>6<br>7<br>8                     | 7-9<br>9-11<br>11-13                                                                        | 35<br>47                                              | 93                                                                  |
| 6<br>7<br>8                          | 9-11<br>11-13                                                                               | 47                                                    | 4.40                                                                |
| 7 8                                  | 11-13                                                                                       |                                                       | 140                                                                 |
| 8                                    |                                                                                             | 31                                                    | 171                                                                 |
|                                      | Більше 13                                                                                   | 27                                                    | 198                                                                 |
| 9                                    | Всього                                                                                      | 198                                                   |                                                                     |
| 10                                   | 25% числа підприємств                                                                       |                                                       | 49,5                                                                |
| 11                                   | Зміщення на max≤N/2                                                                         |                                                       | 1                                                                   |
| 12                                   | Знач                                                                                        | іення max≤N/2                                         | 15                                                                  |
| 13                                   | Зміщення на перши                                                                           | й квартильний<br>інтервал                             | 2                                                                   |
| 14                                   | Накопичена ча<br>квартилы                                                                   | стота першого<br>ного інтервалу                       | 43                                                                  |
| 15                                   | Перший квартил                                                                              | льний інтервал                                        | 5-7                                                                 |
| 16                                   | Нижня границя першого                                                                       | ) квартильного<br>інтервалу                           | 5                                                                   |
| 17                                   | Значення накоп<br>попередні                                                                 | иченої частоти<br>ього інтервалу                      | 15                                                                  |
| 18                                   | Пер                                                                                         | оший квартиль                                         | 6,60                                                                |

| Рис. 5 | 5.9. <b>F</b> | Расчет | первого | квартиля |
|--------|---------------|--------|---------|----------|
|--------|---------------|--------|---------|----------|

Третий квартиль находится в интервале 11 – 13 лет и равняется 11,5. Для его определения ячейка В10 содержит формулу =B9×0,75, а В18 – формулу =C16+2?((B9?0,75-C17)/C14).

Таким образом, квартильное отклонение равняется

$$Q = \frac{Q_3 - Q_1}{2} = \frac{11,5 - 6,6}{2} = 4,9,$$

а квартильний показатель вариации –  $K_{Q} = \frac{Q}{M_{e}} \times 100\% = \frac{4,90}{9,26} \times 100\% = 52,91\%.$ 

Результаты расчета общей дисперсии и ее составных представлено на рис. 5.10.

|    | Α                                               | В                           | С                             | D                |
|----|-------------------------------------------------|-----------------------------|-------------------------------|------------------|
| 1  | Вхідні дані                                     |                             |                               | Розраховані дані |
| 2  | Підприємства                                    | Об'єм викона<br>підпримства | аних робіт на<br>ах, млн.грн. |                  |
| 3  |                                                 | Лерузриј Комеријинј         |                               |                  |
| 4  | 1                                               | 420                         | 3980                          |                  |
| 5  | 2                                               | 690                         | 6120                          |                  |
| 6  | 3                                               | 790                         | 6030                          |                  |
| 7  | 4                                               | 950                         | 7790                          |                  |
| 8  | 5                                               | 580                         | 5050                          |                  |
| 9  | Разом                                           | 3430                        | 28970                         |                  |
|    | Середній об'єм виконаних робіт на підприємствах |                             |                               | 2240             |
| 10 | двох форм власност                              |                             |                               | 3240             |
|    | Середній о                                      | б'єм виконаних робі         | іт на підприємствах           | 50C              |
| 11 |                                                 | . д                         | ержавної власності            | 686              |
|    | Середній о                                      | б'єм виконаних робі         | т на підприємствах            | E704             |
| 12 |                                                 | ко                          | мерційної власності           | 5794             |
| 13 | Внутришньог                                     | рупова дисперсія (д         | ержавна власність)            | 32504            |
|    | Вну                                             | гришньогрупова дис          | сперсія (комерційна           | 1598024          |
| 14 | власність) 1598024                              |                             |                               | 1550024          |
| 15 | Cep                                             | едня із внутришньо          | групових дисперсій            | 815264           |
| 16 |                                                 | Mix                         | кгрупова дисперсія            | 6522916          |
| 17 |                                                 |                             | Загальна дисперсія            | 7338180          |
| 40 |                                                 |                             |                               |                  |

Рис. 5.10. Расчет общей дисперсии и ее составных

Содержание ячеек рис. 5.10:

ячейка D10 содержит формулу =(B9+C9)/(5+5) – расчет среднего объема выполненных работ на предприятиях двух форм собственности;

ячейка D11 содержит формулу =B9/5 – расчет среднего объема выполненных работ на предприятиях государственной собственности;

ячейка D12 содержит формулу =C9/5 – расчет среднего объема выполненных работ на предприятиях коммерческой собственности;

ячейка D13 содержит формулу =ДИСПР(В4:В8) – расчет внутригрупповой дисперсии (государственная собственность);

ячейка D14 содержит формулу =ДИСПР(C4:C8) – расчет внутригрупповой дисперсии (коммерческая собственность);

ячейка D15 содержит формулу =(D13×5+D14×5)/10 – расчет средней из внутригрупповых дисперсий;

ячейка D16 содержит формулу =((СТЕПЕНЬ(D11-D10;2)) × 5+ (СТЕПЕНЬ(D12-D10;2)) ×5)/10 – расчет межгрупповой дисперсии;

ячейка D17 содержит формулу =СУММ(D15;D16) – расчет общей дисперсии.

Полученые дисперсия та среднее квадратичное отклонение альтернативный признак представлен на рис. 5.11.

|    | A                                          | В         | С          | D             | E                |
|----|--------------------------------------------|-----------|------------|---------------|------------------|
| 1  | Вхідні дані                                |           |            |               |                  |
| 2  |                                            | Готова    | 3          | них           | Розраховані дані |
| 3  | парпя                                      | продукція | Придатна   | Бракована     |                  |
| 4  | 1                                          | 1200      | 800        | 400           |                  |
| 5  | 2                                          | 1000      | 840        | 160           |                  |
| 6  | 3                                          | 1100      | 1000       | 100           |                  |
|    | Середній відсоток придатної продукції в    |           |            | і продукції в | 0.0              |
| 7  | трьох партіях                              |           |            |               |                  |
| 8  | Середній відсоток бракованої продукції     |           |            |               | 0,2              |
|    | Дисперсія питомої ваги придатної продукції |           |            | 0.16          |                  |
| 9  | (дисперсія альтернативної ознаки)          |           |            |               |                  |
|    | Середнє квадратичне відхилення             |           |            | 0.4           |                  |
| 10 |                                            |           | альтернати | ивної ознаки  | 0,4              |
|    |                                            |           |            |               |                  |

| Рис. 5.11. | Расчет дисперсии и среднего квадратичного |
|------------|-------------------------------------------|
|            | отклонения                                |

Определение этих показателей (рис. 5.11) осуществлено с помощью таких формул:

ячейка Е7 содержит =(СУММ(С4:С6))/СУММ(В4:В6) – расчет среднего процента годной продукции в трех партиях;

ячейка E8 содержит =1-E7 – расчет среднего процента бракованной продукции; ячейка E9 содержит =E7?E8 – расчет дисперсии удельного веса годной продукции (дисперсии альтернативного признака);

ячейка E10 содержит =КОРЕНЬ(E9) – расчет среднего квадратичного отклонения альтернативного признака.

Определение коэффициентов асимметрии и эксцесса предусматривает расчет моментов третьего и четвертого порядков (рис. 5.12).

|    | A                              | В                        | C                                                                      |
|----|--------------------------------|--------------------------|------------------------------------------------------------------------|
| 1  | Вхідні дані                    |                          | Розраховані дані                                                       |
| 2  | Оборотні активи,<br>млн.грн.   | Кількість<br>підприємств | Індивідуальні значення<br>усереднюваної ознаки<br>(середина інтервалу) |
| 3  | До 5                           | 15                       | 4                                                                      |
| 4  | 5-7                            | 43                       | 6                                                                      |
| 5  | 7-9 35                         |                          | 8                                                                      |
| 6  | 9-11 47                        |                          | 10                                                                     |
| 7  | 11-13                          | 31                       | 12                                                                     |
| 8  | Більше 13                      | 27                       | 14                                                                     |
| 9  | Серед                          | цній стаж роботи         | 9,18                                                                   |
| 10 | Середнє квадратичне відхилення |                          | 3,01                                                                   |
| 11 | Момент третього порядку        |                          | 1,11                                                                   |
| 12 | Коефіцієнт асиметрії           |                          | 0,04                                                                   |
| 13 | Момент чет                     | вертого порядку          | 160,70                                                                 |
| 14 | Коє                            | ефіцієнт ексцесу         | -1,04                                                                  |
|    |                                |                          |                                                                        |

## Рис. 5.12. Расчет коэффициентов асимметрии и эксцесса

Содержание клеточек рис. 5.12:

ячейка C11 содержит =(СУММПРОИЗВ(СТЕПЕНЬ(C3:C8-C9;3); B3:B8))/СУММ(B3:B8) – расчет момента третьего порядка;

ячейка C12 содержит =C11/CTEПЕНЬ(C10;3) – расчет коэффициента асимметрии;

ячейка C13 содержит =(СУММПРОИЗВ(СТЕПЕНЬ(C3:C8-C9;4); B3:B8))/СУММ(B3:B8) – расчет момента четвертого порядка;

ячейка C14 содержит =(C13/CTEПEHЬ(C10;4))-3 – расчет коэффициента эксцесса.

## Лабораторная работа № 6

# Анализ концентрации, дифференциации и подобия распределений

**Цель работы** – овладеть приемамы анализа концентрации, дифференциации и подобия статистических распределений средствами MS Excel.

Задача работы – провести анализ концентрации, дифференциации и подобия статистических распределений, получить результативные показатели и объяснить полученные результаты.

## Методические рекомендации

Основные показатели концентрации, дифференциации и подобия статистические распределения приведены в табл. 6.1.

| Формулы расчета показателей концентрации, дифференциации |
|----------------------------------------------------------|
| и подобия распределений                                  |

| Показатели                                  | Формулы расчета                                                               |
|---------------------------------------------|-------------------------------------------------------------------------------|
| Коэффициент децильной<br>дифференциации     | $V_{\rm D} = \frac{D_9}{D_1};$                                                |
|                                             | $D_{1} = x_{D1} + i_{D1} \times \frac{\frac{\sum f}{10} - S_{D1-1}}{f_{D1}};$ |
|                                             | $D_9 = x_{D9} + i_{D9} \times \frac{\frac{9\Sigma f}{10} - S_{D9-1}}{f_{D9}}$ |
| Коэффициент локализации                     | $k_{L} = \frac{D_{j}}{d_{j}} \times 100\%$                                    |
| Коэффициент концентрации                    | $k_{k} = \frac{1}{2} \sum_{j}^{m} \left  D_{j} - d_{j} \right $               |
| Линейный коэффициент структурных<br>сдвигов | $\bar{l}_{d} = \frac{\sum_{1}^{m}  d_{j1} - d_{jo} }{m}$                      |
| Коэффициент сходства структур               | $h = 1 - \frac{1}{2} \sum  d_{jk} - d_{js} $                                  |

Задача 1 и 2 составленная по теме "Анализ концентрации, дифференциации и подобия распределений". Для их решения важно распознать суть абсолютных и относительных показателей, показатели локализации, концентрации и структурных сдвигов.

Задача 1. Исходные данные представлены в табл. 6.2.

Таблица 6.2

## Исходные данные

| Размер заработной платы, грн. | Количество работающих, f <sub>i</sub> |
|-------------------------------|---------------------------------------|
| 500 – 700                     | 4                                     |
| 700 – 900                     | 5                                     |
| 900 – 1 100                   | 17                                    |
| 1 100 – 1 300                 | 20                                    |
| 1 300 – 1 500                 | 25                                    |
| 1 500 – 1 700                 | 14                                    |
| 1 700 – 1 900                 | 9                                     |
| 1 900 и больше                | 7                                     |

Необходимо рассчитать показатели дифференциации размера заработной платы работающих.

Создадим файл "Анализ концентрации, дифференциации и подобия распределений".

Для расчета показателей дифференциации в Excel вводим исходные данные в таком виде (рис. 6.1).

|    | A                 | в         | С             | D         |
|----|-------------------|-----------|---------------|-----------|
|    | Розмір заробітної | початок   | середина      | Кількість |
|    | плати, грн.       | інтервалу | інтервалу, хі | працююч   |
|    |                   |           |               | их, *fi   |
| 1  |                   |           |               |           |
| 2  | 500-700           | 500       | 600           | 4         |
| з  | 700-900           | 700       | 800           | 5         |
| 4  | 900-1100          | 900       | 1000          | 17        |
| 5  | 1100-1300         | 1100      | 1200          | 20        |
| 6  | 1300-1500         | 1300      | 1400          | 25        |
| 7  | 1500-1700         | 1500      | 1600          | 14        |
| 8  | 1700-1900         | 1700      | 1800          | 9         |
| 9  | 1900 і більше     | 1900      | 2000          | 7         |
| 10 | Всього            | 9600      |               | 101       |

## Рис. 6.1. Исходные данные

Для расчета квартильного коэффициента вариации необходимо найти  $\frac{\sum f}{2}$  и медиану:  $\frac{\sum f}{2} = \frac{101}{2} = 50,5$  чел. 50 чел. отвечает накопленной частоте третьего интервала (1300 – 1500 грн), то есть этот интервал есть медианным. В клеточку В13 вводим формулу =B6+B11\*(D10/2-E5)/D6.

|    | B13     | + | <i>∱</i> =B6+B11*(D10/2-E5)/D6 |  |  |
|----|---------|---|--------------------------------|--|--|
|    | A       |   | B C                            |  |  |
| 13 | Медіана |   | 1336,                          |  |  |

Если данные представленные как несгруппированный ряд распределения, тогда медиану можно рассчитать, используя стандартную функцию Excel-MEДИАНА.

Рассчитаем 1-й квартиль: в клеточке В14 вводим формулу =В4+В11\* (D10/4-E3)/D4.

|    | B14        | •    | ★ =B4+B11*(D10/4-E3)/D4 |              |   |  |  |
|----|------------|------|-------------------------|--------------|---|--|--|
|    | A          |      |                         | В            | С |  |  |
| 13 | Медіана    |      |                         | 1336         |   |  |  |
| 14 | 1-ий кварт | гиль |                         | 1091,176471, |   |  |  |

Рассчитаем 3-й квартиль: в клеточке В15 вводим формулу =B7+B12\* (D10\*3/4-E6)/D7.

|    | B13 👻         | 🟂 =B6+B11*(D10 | 0/2-E5)/D6 |
|----|---------------|----------------|------------|
|    | A             | В              | С          |
| 13 | Медіана       | 1336,          |            |
| 14 | 1-ий квартиль | 1091,176471    |            |
| 15 | 3-ій квартиль | 1953,500707    |            |

Если данные представленные как несгруппированный ряд распределения, тогда квартиль можно рассчитать, используя стандартную функцию Excel-КВАРТИЛЬ. Таким образом, для расчета квартильного коэффициента вариации в клеточку В16 вводим формулу =(B15-B14)/(2\*B13).

|    | B16 👻       |     |  | ★ =(B15-B14)/(2*B13) |  |  |
|----|-------------|-----|--|----------------------|--|--|
|    | A           |     |  | в                    |  |  |
| 13 | Медіана     |     |  | 1336                 |  |  |
| 14 | 1-ий кварт  | иль |  | 1091,176471          |  |  |
| 15 | З-ій кварті | иль |  | 1953,500707          |  |  |
|    | Квартільні  | ий  |  |                      |  |  |
|    | коефіцієнт  | -   |  |                      |  |  |
| 16 | варіації    |     |  | <u>0,322726136</u> , |  |  |

Рассчитаем коэффициент децильной дифференциации:

Рассчитаем 1-й дециль: в клеточку В17 вводим формулу =В3+В14\*(D10/10-E2)/D3.

|    | B17       | •  | <i>f</i> =B3+B14*(D10/10-E2)/D3 |                      |   |  |  |
|----|-----------|----|---------------------------------|----------------------|---|--|--|
|    | A         |    |                                 | В                    | С |  |  |
| 17 | 1-ий деци | ЛЬ |                                 | <u>2031,235294</u> , |   |  |  |

Рассчитаем 9-й дециль: в клеточку В18 вводим формулу =В8+В15\* (D10\*9/10-E7)/D8.

|    | B18         | + | - <b>f</b> x | )*9/10-E7)/D8        |   |
|----|-------------|---|--------------|----------------------|---|
|    | A           |   |              | B                    | С |
| 17 | 1-ий дециль |   |              | <u>2031,235294</u>   |   |
| 18 | 9-ій децил  | Ъ |              | <u>2980,628241</u> , |   |

В клеточку В19 вводим формулу =В18/В17.

|    | B19 👻         | <i>f</i> ∡ =B18/B17 |  |  |
|----|---------------|---------------------|--|--|
|    | А             | B                   |  |  |
| 17 | 1-ий дециль   | 2031,235294         |  |  |
| 18 | 9-ій дециль   | 2980,628241         |  |  |
|    | Коефіцієнт    |                     |  |  |
|    | децильної     |                     |  |  |
| 19 | диференціації | 1,467396835         |  |  |

То есть минимальная заработная плата 10 % рабочих с максимальной заработной платой в 1,47 раза больше максимальной заработной платы 10 % рабочих с минимальной заработной платой.

Конечный вид рабочего листа для задачи 1 приведено на рис. 6.2.

|    | B19           | -        | <b>∱</b> =B18/B17    |               |           |             |
|----|---------------|----------|----------------------|---------------|-----------|-------------|
|    | A             |          | в                    | С             | D         | E           |
|    | Розмір зар    | робітної | початок              | середина      | Кількість | Накопичена  |
|    | плати,        | грн.     | інтервалу            | інтервалу, хі | працююч   | частота, Si |
|    |               |          |                      |               | их, *fi   |             |
| 1  |               |          |                      |               |           |             |
| 2  | 500-7         | 700      | 500                  | 600           | 4         | 4           |
| 3  | 700-9         | 900      | 700                  | 800           | 5         | 9           |
| 4  | 900-1         | 100      | 900                  | 1000          | 17        | 26          |
| 5  | 1100-1        | 1300     | 1100                 | 1200          | 20        | 46          |
| 6  | 1300-1        | 1500     | 1300                 | 1400          | 25        | 71          |
| 7  | 1500-1        | 1700     | 1500                 | 1600          | 14        | 85          |
| 8  | 1700-1        | 1900     | 1700                 | 1800          | 9         | 94          |
| 9  | <u>1900i6</u> | ільше    | 1900                 | 2000          | 7         | 101         |
| 10 | Всьо          | ого      | 9600                 |               | 101       |             |
|    | Ширі          | ина      |                      |               |           |             |
| 11 | інтера        | залү     | 200                  |               |           |             |
| 12 | Середнє з     | начення  | 1336,633663          |               |           |             |
| 13 | Медіана       |          | 1336                 |               |           |             |
| 14 | 1-ий кварт    | гиль     | 1091,176471          |               |           |             |
| 15 | З-ій кварті   | иль      | 1953,500707          |               |           |             |
|    | Квартільні    | ий       |                      |               |           |             |
|    | коефіцієнт    | Г        |                      |               |           |             |
| 16 | варіації      |          | 0,322726136          |               |           |             |
| 17 | 1-ий деци     | ль       | 2031,235294          |               |           |             |
| 18 | 9-ій децил    | ъ        | 2980.628241          | ļ             |           |             |
|    | Коефіцієн     | т        |                      |               |           |             |
|    | децильної     | Ï        |                      |               |           |             |
| 19 | диференц      | ,іації   | <u>1,467396835</u> , | 4             |           |             |

## Рис. 6.2. Расчет показателей дифференциации для распределения рабочих за размером заработной платы

Задача 2. Имеем данные о распределении предприятий и количество наемных работников в возрасте 15 – 34 лет.

Необходимо рассчитать коэффициенты локализации и концентрации количества наемных работников в возрасте 15 – 34 лет на предприятиях и оценить интенсивность структурных сдвигов количества наемных работников в возрасте 15 – 34 лет за областями экономики Украины.

#### Исходные данные

|                                                 |            | 2006 г.            | 2009 г.                 |
|-------------------------------------------------|------------|--------------------|-------------------------|
|                                                 |            | Количество         | Количество              |
| Область                                         | Количество | наемных            | наемных                 |
| Conderb                                         | субъектов  | работников         | работников              |
|                                                 | ЄДРПОУ     | в возрасте 15 – 34 | в возрасте 15 – 34 лет, |
|                                                 |            | лет, тыс. чел.     | тыс. чел.               |
| Всего                                           | 1070705    | 3485,8             | 4204,9                  |
| Сельское хозяйство, охота и<br>лесное хозяйство | 85824      | 252,2              | 277,10291               |
| Рыбное хозяйство                                | 1565       | 4                  | 5,46637                 |
| Промышленность                                  | 116260     | 1086,5             | 1426,30208              |
| Строительство                                   | 69866      | 124,3              | 92,5078                 |
| Оптовая и розничная торговля;                   |            |                    |                         |
| торговля транспортными                          | 278097     | 330,6              | 317,89044               |
| средствами; услуги по ремонту                   |            |                    |                         |
| Отели и рестораны                               | 20264      | 30,4               | 54,6637                 |
| Транспорт и связь                               | 32497      | 289,6              | 374,2361                |
| Финансовая деятельность                         | 15733      | 118                | 180,8107                |
| Операции с недвижимостью,                       |            |                    |                         |
| сдача в аренду и услуги                         | 115249     | 151,6              | 260,7038                |
| юридическим лицам                               |            |                    |                         |
| Государственное управление                      | 37145      | 213,5              | 238,83832               |
| Образование                                     | 38672      | 409,6              | 527,29446               |
| Здравоохранение и социальная помощь             | 26007      | 372,6              | 402,82942               |
| Коллективные, общественные и личные услуги      | 131889     | 102,9              | 46,2539                 |
| Другое                                          | 101637     | 0                  | 0                       |

Для расчета показателей концентрации и подобия распределений в Excel на листе 2 вводим исходные данные.

Для дальнейших расчетов на листе 3 построим таблицу, в которой отображена доля предприятий и доля наемных работников в возрасте 15-34 лет. Для этого в клеточке ВЗ вводим формулу =Лист2!В4 /Лист2!\$В\$3\*100. Потом растягиваем эту формулу на весь столбец, в клеточку СЗ вводим формулу =Лист2!С4/Лист2!\$С\$3\*100, в клеточку D3 вводим формулу =Лист2!D4/Лист2!\$D\$3\*100 и аналогично растягиваем эту формулу на весь столбец.

Для расчета коэффициентов локализации в клеточку E3 вводим формулу =C3/B3. Потом растягиваем эту формулу на весь столбец.

Рассчитаем коэффициент концентрации: В ячейке F3 вводим формулу =ABS(C3-B3) и также растягиваем на весь столбец. В ячейке F17 рассчитываем сумму по столбцу. В ячейке F18 вводим формулу =F18/2.

Оценку структурных сдвигов и их интенсивность проведем с помощью линейного коэффициента структурных сдвигов: в клеточку G3 вводим формулу =ABS(D3-C3). В ячейку G19 вводим формулу =CP3HA4 (G3:G16).

Коэффициент сходства структур: в клеточку G20 вводим формулу =100-1/2\*СУММ(G3:G16).

|          | <b>№</b> =Лист2!В4/Лист2!\$В\$3*1QD             | <b>∱</b> =Лист2!С4/.         | Лист2!\$C\$3*100 🔬 : | <i>f</i> ≈ =Лист2!D4/Лист2!\$D\$3*100 |  |  |
|----------|-------------------------------------------------|------------------------------|----------------------|---------------------------------------|--|--|
|          |                                                 |                              |                      |                                       |  |  |
|          | A                                               | В                            | c                    | D                                     |  |  |
| 1        |                                                 |                              | 2006                 | 20ø9                                  |  |  |
|          |                                                 |                              | Кількість            | Кількість                             |  |  |
|          |                                                 | КІЛЬКІСТЬ                    | найманих             | найманих                              |  |  |
|          |                                                 | сур'єктів                    | працівників          | прадівників                           |  |  |
|          |                                                 | $\mathfrak{q}_{\mathcal{I}}$ | у віці 15—84 років,  | у віці 15—34 років,                   |  |  |
| 2        | Галузь                                          | \%<br>di0                    | %<br>DiD             | / %<br>di1                            |  |  |
| <u> </u> | Сільське господарство.                          |                              | — 1 =                |                                       |  |  |
|          | мисливство та лісове                            |                              | ↓ ↓                  |                                       |  |  |
| 3        | господарство                                    | 8,02                         | 7,24                 | 6,59                                  |  |  |
| 4        | Рибне господарство                              | 0,15                         | 0,11                 | 0,13                                  |  |  |
| 5        | Промисловість                                   | 10,86                        | 31,17                | 33,92                                 |  |  |
| 6        | Бүдівництво                                     | 6,53                         | 3,57                 | 2.20                                  |  |  |
|          | Оптова й роздрібна торгівля;                    |                              |                      |                                       |  |  |
|          | торгівля транспортними                          |                              |                      |                                       |  |  |
| 7        | засобами; послуги з ремонту                     | 25,97                        | 9,48                 | 7,56                                  |  |  |
| 8        | Готелі та ресторани                             | 1,89                         | 0,87                 | 1,30                                  |  |  |
| 9        | Транспорт і зв'язок                             | 3,04                         | 8,31                 | 8,90                                  |  |  |
| 10       | Фінансова діяльність                            | 1,47                         | 3,39                 | 4,30                                  |  |  |
|          | Операції з нерухомістю,                         |                              |                      |                                       |  |  |
|          | здавання під найм та послуги                    |                              |                      |                                       |  |  |
| 11       | юридичним осорам                                | 10,76                        | 4,35                 | 6,20                                  |  |  |
| 12       | державне управління                             | 3,47                         | 6,12                 | 5,68                                  |  |  |
| 13       |                                                 | 3,61                         | 11,75                | 12,54                                 |  |  |
|          | Охорона здоров я та                             | 0.40                         | 10.00                | 0.50                                  |  |  |
| 14       | соціальна допомога<br>Колоктирні, громаленкі то | ∠,43                         | 10,69                | 9,28                                  |  |  |
| 15       | собисті послуги                                 | 10.30                        | 295                  | 1 10                                  |  |  |
| 16       | Нше                                             | 9.49                         |                      |                                       |  |  |
| 17       | Всього                                          |                              | 100.00               | 100.00                                |  |  |
| 11       | 2020.0                                          | 100,00                       | 100,00               | 1 100,00                              |  |  |

## Рис. 6.3. Исходные данные для дальнейших расчетов

Получим такую таблицу (рис. 6.4).

*k*<sub>*k*</sub> говорит о среднем уровне концентрации количества наемных работников в возрасте 15 – 34 лет на предприятиях областей экономики Украины.

к<sub>∟</sub> показали, что наибольшее количество наемных работников в возрасте 15 – 34 лет сосредоточенны на предприятиях здравоохранения и социальной помощи, образования и промышленности.

|      | A                              | B         | С            | D            | E                                | F                   | G        |
|------|--------------------------------|-----------|--------------|--------------|----------------------------------|---------------------|----------|
| 1    |                                | 2006      |              | 2009         |                                  | 1                   |          |
|      |                                |           | Кількість    | Кількість    | $\mathbf{k} = \frac{D_{10}}{10}$ | $ D_{i0} - d_{i0} $ | d d      |
|      |                                | Кількість | найманих     | найманих     | " d <sub>10</sub>                | 1 0- 0-1            | 1 11 191 |
|      |                                | суб'єктів | працівників  | працівників  |                                  |                     |          |
|      |                                | єдрпоу,   | у віці 15–34 | у віці 15–34 |                                  |                     |          |
|      |                                | %         | років, %     | років, %     |                                  |                     |          |
| 2    | Галузь                         | djO       | DjO          | dj1          |                                  |                     |          |
|      | Сільське господарство,         |           |              |              |                                  |                     |          |
|      | мисливство та лісове           |           |              |              |                                  |                     |          |
| 3    | господарство                   | 8,02      | 7,24         | 6,59         | 0,90                             | 0,78                | 0,65     |
| 4    | Рибне господарство             | 0,15      | 0,11         | 0,13         | 0,79                             | 0,03                | 0,02     |
| 5 [  | Промисловість                  | 10,86     | 31,17        | 33,92        | 2,87                             | 20,31               | 2,75     |
| 6    | Будівництво                    | 6,53      | 3,57         | 2,20         | 0,55                             | 2,96                | 1,37     |
| (    | Оптова й роздрібна торгівля;   |           |              |              |                                  |                     |          |
| ŀ    | торгівля транспортними         |           |              |              |                                  |                     |          |
| 7    | засобами; послуги з ремонту    | 25,97     | 9,48         | 7,56         | 0,37                             | 16,49               | 1,92     |
| 8    | Готелі та ресторани            | 1,89      | 0,87         | 1,30         | 0,46                             | 1,02                | 0,43     |
| 9    | Транспорт і зв'язок            | 3,04      | 8,31         | 8,90         | 2,74                             | 5,27                | 0,59     |
| 10 ( | Фінансова діяльність           | 1,47      | 3,39         | 4,30         | 2,30                             | 1,92                | 0,91     |
| (    | Операції з нерухомістю,        |           |              |              |                                  |                     |          |
| ;    | здавання під найм та послуги   |           |              |              |                                  |                     |          |
| 11   | юридичним особам               | 10,76     | 4,35         | 6,20         | 0,40                             | 6,41                | 1,85     |
| 12   | Державне управління            | 3,47      | 6,12         | 5,68         | 1,77                             | 2,66                | 0,44     |
| 13 ( | Освіта                         | 3,61      | 11,75        | 12,54        | 3,25                             | 8,14                | 0,79     |
|      | Охорона здоров'я та соціальна  |           |              |              |                                  |                     |          |
| 14   | допомога                       | 2,43      | 10,69        | 9,58         | 4,40                             | 8,26                | 1,11     |
|      | Колективні, промадські та      |           |              |              |                                  |                     |          |
| 15 ( | особисті послуги               | 12,32     | 2,95         | 1,10         | 0,24                             | 9,37                | 1,85     |
| 16   | нше                            | 9,49      | 0,00         | 0,00         | 0,00                             | 9,49                | 0,00     |
| 17   | Всього                         | 100,00    | 100,00       | 100,00       |                                  | 93,11               |          |
| 18 ( | сума/2                         |           |              |              |                                  | 46,55               |          |
| 19 ( | середнє значення               |           |              |              |                                  |                     | 1,05     |
| 20   | Коефіцієнт побібності структур |           |              |              |                                  |                     | 92,66    |

## Рис. 6.4. Результаты расчета показателей

Линейный коэффициент структурных сдвигов показал, что структура предприятий за количеством наемных работников в возрасте 15 – 34 лет в 2009 году в сравнении с 2008 годом изменилась незначительно, приблизительно на 1,05 п.п.

Коэффициент сходства структур показал, что структура предприятий 2008 г. и 2009 г. похожи на 92,66 %.

## Рекомендованная литература

1. Боровиков В. Statistica: Искусство анализа данных на компьютере / В. Боровиков. – СПб. : Питер, 2001. – 656 с.

2. Кендалл М. Дж. Многомерный статистический анализ и временные ряды / М. Дж. Кендалл, А. Стьюарт. – М. : Наука, 1976. – 736 с.

3. Крамер Г. Математические методы статистистики / Г. Крамер. – М. : Мир, 1975. – 648 с.

4. Справочник по прикладной статистике : в 2-х т.; пер. с англ. / под ред. Э. Ллойда, У Ледермана, Ю. Н. Тюрина. – М. : Финансы и статистика, 1989. – 510 с.

5. Теория статистики : учебник / под ред. Р. А. Шмойловой. – М. : Финансы и статистика, 2001. – 557 с.

6. Тюрин Ю. К. Статистический анализ данных на компьютере / Ю. К. Тюрин, А. А. Макаров ; под ред. В. Э. Фигурнова. – М. : Инфра-М, 1998. – 528 с.

7. Химмельблау Д. Анализ процессов статистическими методами / Д. Химмельблау ; пер. с англ. – М. : Мир, 1973. – 958 с.

## Содержание

| Введение                                                     | 3  |
|--------------------------------------------------------------|----|
| Квалификационные требования к студентам                      |    |
| в области статистики                                         | 3  |
| <i>Лабораторная работа № 1.</i> Обзор возможностей Excel     | 5  |
| <i>Лабораторная работа №</i> 2. Представление статистических |    |
| данных: графики                                              | 14 |
| <i>Лабораторная работа № 3.</i> Сводка и группировка         |    |
| статистических данных                                        | 21 |
| <i>Лабораторная работа № 4.</i> Обобщающие статистические    |    |
| показатели                                                   | 24 |
| <i>Лабораторная работа № 5.</i> Анализ рядов распределения   | 32 |
| <i>Лабораторная работа № 6.</i> Анализ концентрации,         |    |
| дифференциации и подобия распределений                       | 42 |
| Рекомендованная литература                                   | 50 |

НАВЧАЛЬНЕ ВИДАННЯ

## Лабораторний практикум з модуля 1 "Методи побудови та статистичного аналізу рядів розподілу" навчальної дисципліни "СТАТИСТИКА"

## для іноземних студентів усіх галузей знань денної форми навчання

(рос. мовою)

Укладачі: Погасій Сергій Сергійович Мілевська Тетяна Сергіївна Зірко Олена Володимирівна та ін.

Відповідальний за випуск Раєвнєва О. В.

Редактор Замазій О. Є.

## Коректор Мартовицька-Максимова В. А.

Наведено приклади розв'язання лабораторних завдань з першого модуля даної навчальної дисципліни за допомогою використання можливостей пакета прикладних програм Microsoft Excel.

Рекомендовано для іноземних студентів усіх галузей знань денної форми навчання.

План 2012 р. Поз. № 412.

Підп. до друкуФормат 60×90 1/16. Папір MultiCopy. Друк Riso.Ум.-друк. арк. 3,25. Обл.-вид. арк. 4,06. Тиражприм. Зам. №Видавець і виготівник – видавництво ХНЕУ, 61166, м. Харків, пр. Леніна, 9а

Свідоцтво про внесення до Державного реєстру суб'єктів видавничої справи Дк № 481 від 13.06.2001 р.

## Лабораторный практикум по модулю 1 "Методы построения и статистического анализа рядов распределения" учебной дисциплины "СТАТИСТИКА" для иностранных студентов

всех отраслей знаний дневной формы обучения